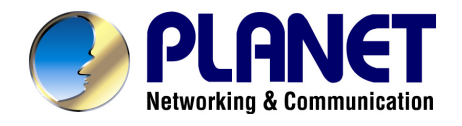

# 802.11n VPN Broadband Router

# **VRT-402N**

# **User's Manual**

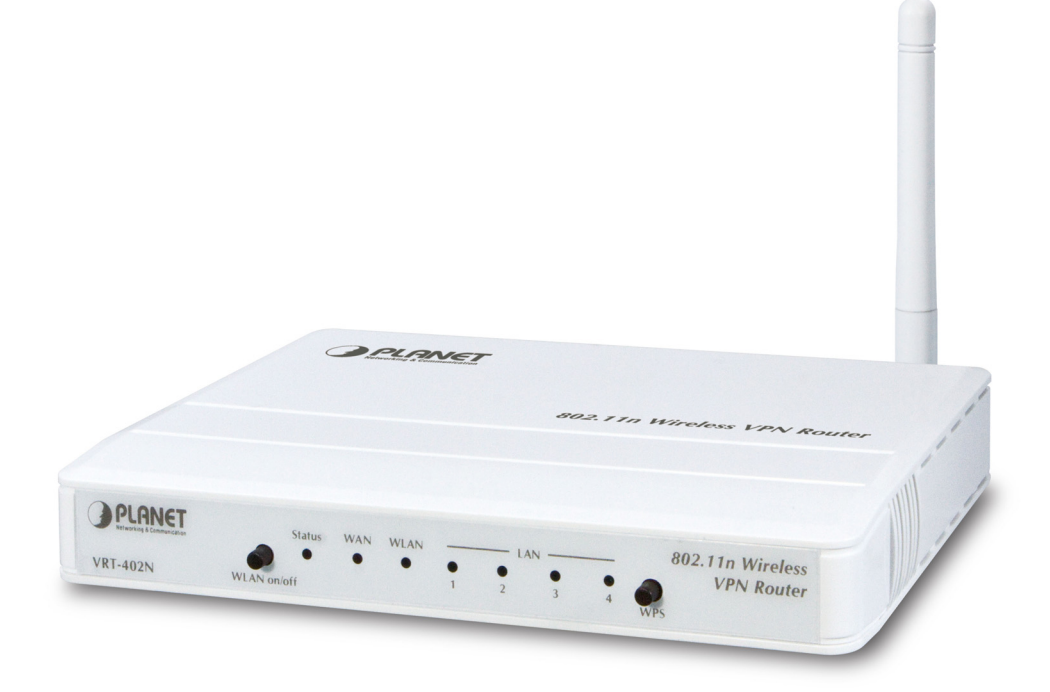

#### Copyright

Copyright © 2010 by PLANET Technology Corp. All rights reserved. No part of this publication may be reproduced, transmitted, transcribed, stored in a retrieval system, or translated into any language or computer language, in any form or by any means, electronic, mechanical, magnetic, optical, chemical, manual or otherwise, without the prior written permission of PLANET.

PLANET makes no representations or warranties, either expressed or implied, with respect to the contents hereof and specifically disclaims any warranties, merchantability or fitness for any particular purpose. Any software described in this manual is sold or licensed "as is". Should the programs prove defective following their purchase, the buyer (and not this company, its distributor, or its dealer) assumes the entire cost of all necessary servicing, repair, and any incidental or consequential damages resulting from any defect in the software. Further, this company reserves the right to revise this publication and to make changes from time to time in the contents hereof without obligation to notify any person of such revision or changes.

All brand and product names mentioned in this manual are trademarks and/or registered trademarks of their respective holders.

#### Federal Communication Commission Interference Statement

This equipment has been tested and found to comply with the limits for a Class B digital device, pursuant to Part 15 of FCC Rules. These limits are designed to provide reasonable protection against harmful interference in a residential installation. This equipment generates, uses, and can radiate radio frequency energy and, if not installed and used in accordance with the instructions, may cause harmful interference to radio communications. However, there is no guarantee that interference will not occur in a particular installation. If this equipment does cause harmful interference to radio or television reception, which can be determined by turning the equipment off and on, the user is encouraged to try to correct the interference by one or more of the following measures:

- 1. Reorient or relocate the receiving antenna.
- 2. Increase the separation between the equipment and receiver.
- 3. Connect the equipment into an outlet on a circuit different from that to which the receiver is connected.
- 4. Consult the dealer or an experienced radio technician for help.

#### FCC Caution:

To assure Confirmed compliance, (example-use only shielded interface cables when connecting to computer or peripheral devices) any changes or modifications not expressly approved by the party responsible for compliance could void the user's authority to operate the equipment.

This device complies with Part 15 of the FCC Rules. Operation is subject to the Following two conditions: (1) This device may not cause harmful interference, and (2) this Device must accept any interference received, including interference that may cause undesired operation.

#### Federal Communication Commission (FCC) Radiation Exposure Statement

This equipment complies with FCC radiation exposure set forth for an uncontrolled environment. In order to avoid the possibility of exceeding the FCC radio frequency exposure limits, human proximity to the antenna shall not be less than 20 cm (8 inches) during normal operation.

#### **CE mark Warning**

This is a class B device, in a domestic environment; this product may cause radio interference, in which case the user may be required to take adequate measures.

#### **Energy Saving Note of the Device**

This power required device does not support Stand by mode operation.

For energy saving, please remove the DC-plug or push the hardware Power Switch to OFF position to disconnect the device from the power circuit.

Without remove the DC-plug or switch off the device, the device will still consuming power from the power circuit. In the view of Saving the Energy and reduce the unnecessary power consuming, it is strongly suggested to switch off or remove the DC-plug for the device if this device is not intended to be active.

#### **R&TTE Compliance Statement**

This equipment complies with all the requirements of DIRECTIVE 1999/5/CE OF THE EUROPEAN PARLIAMENT AND THE COUNCIL OF 9 March 1999 on radio equipment and telecommunication terminal Equipment and the mutual recognition of their conformity (R&TTE).

The R&TTE Directive repeals and replaces in the directive 98/13/EEC (Telecommunications Terminal Equipment and Satellite Earth Station Equipment) As of April 8, 2000.

#### Safety

This equipment is designed with the utmost care for the safety of those who install and use it. However, special attention must be paid to the dangers of electric shock and static electricity when working with electrical equipment. All guidelines of this and of the computer manufacture must therefore be allowed at all times to ensure the safe use of the equipment.

#### WEEE regulation

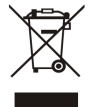

To avoid the potential effects on the environment and human health as a result of the presence of hazardous substances in electrical and electronic equipment, end users of electrical and electronic equipment should understand the meaning of the crossed-out wheeled bin symbol. Do not dispose of WEEE as unsorted municipal waste and have to collect such WEEE separately.

#### Revision

User's Manual for PLANET 802.11n VPN Broadband Router Model: VRT-402N Rev: 1.0 (July 2010)

## TABLE OF CONTENTS

| СНАРТЕ      | R 1 INTRODUCTION                                | 6  |
|-------------|-------------------------------------------------|----|
| 1.1         | PACKAGE CONTENTS                                |    |
| 1.2         | Features                                        | 6  |
| 1.3         | SPECIFICATION                                   | 7  |
| СНАРТЕ      | R 2 HARDWARE INSTALLATION / NETWORK SETUP       |    |
| 2.1         |                                                 | 0  |
| 2.1         | UUILOOK                                         |    |
| 2.2         | NETWORK SETUR                                   |    |
| 2.3         |                                                 |    |
| CHAPTE      | R 3 WEB LOGIN                                   |    |
| СНАРТЕ      | R 4 SETUP                                       |    |
| 4.1         | Setup                                           | 16 |
| 4.1.        | l WAN                                           |    |
| 4.1.        | 2 LAN                                           |    |
| 4.1.        | 3 DHCP Server                                   |    |
| 4.1.        | 4 DDNS                                          |    |
| 4.1.        | MAC Address Clone                               |    |
| 4.2         | WIRELESS                                        |    |
| 4.2.        | Dusic<br>Wireless security mode WFP             |    |
| 4.2         | Wireless security mode WPA PSK/WPA? PSK         |    |
| 4.2.        | 4 Wireless security mode WPA Radius/WPA2 Radius | 25 |
| 4.2         | 5 Advance                                       |    |
| 4.2.        | 5 WDS                                           |    |
| 4.2.        | 7 Universal Repeater                            |    |
| СНАРТЕ      | R 5 SECURITY                                    |    |
| 5.1         | Firewall                                        |    |
| 5.2         | ACCESS CONTROL                                  |    |
| 5.3         | MAC ACCESS CONTROL                              |    |
| 5.4         | OPENDNS                                         |    |
| 5.5         | WEB FILTER                                      |    |
| 5.6         | VPN PP1P                                        |    |
| 5./<br>5.9  | VPN IPSEC                                       |    |
| <i>J.</i> 0 |                                                 |    |
| CHAPTE      | R 6 APPLICATION SETTINGS                        |    |
| 6.1         | APPLICATION SETTINGS                            |    |
| 6.2         | VIRTUAL HOST                                    |    |
| 6.3         | STREAM VPN                                      |    |
| 6.4         | UPNP/NATPMP                                     |    |
| СНАРТЕ      | R 7 ADMINISTRATOR                               | 55 |
| 7.1         | MANAGEMENT                                      |    |
| 7.2         | SYSTEM UTILITY                                  |    |
| 7.3         | ТІМЕ                                            |    |
| СНАРТЕ      | R 8 STATUS                                      |    |
| 8.1         | ROUTER                                          | 60 |
| 8.2         | User/DHCP                                       | 61 |
| 83          | USER/ CURRENT                                   |    |

| 8.4    | LOG                  |    |
|--------|----------------------|----|
| СНАРТЕ | CR 9 TROUBLESHOOTING | 65 |

## **Chapter 1 Introduction**

Thank you for purchasing VRT-402N. This manual guides you on how to install and properly use the VRT-402N in order to take full advantage of its features.

### 1.1 Package Contents

- VRT-402N x 1
- Antenna
- Ethernet Cable x 1
- Power Adapter x 1
- CD-ROM (included user's manual) x 1
- Quick Installation Guide x 1

Note: If any of the above items are missing, please contact your supplier for support.

#### 1.2 Features

#### **Router / NAT Features**

- Access Private LAN Servers from the Public Network
- Equipped with four LAN ports (10/100Mbps) and one WAN port (10/100Mbps), Auto-MDI/MDI-X supported
- Supports DHCP Server
- System status monitoring includes Active DHCP Client, Security Log and Device/Connection Status
- Web-based GUI for and Wizard setup for easily configuration
- Remote Management allows configuration and upgrades from a remote site
- Supported Internet types: Dynamic / Static IP / PPPoE / PPTP / L2TP
- Supports UPnP function

#### **Firewall / Security Features**

- MAC / IP filter access control, URL blocking ; SPI firewall + DoS prevention protection
- Built in NAT firewall
- Predefined/User-defined service database
- Enable/disable VPN pass-through

#### VPN Features

- Site-to-site/Client-to-VPN gateway connection capability
- IKE Keying Methods: Auto (Pre-shared Key), Manual Keying
- Authentication: MD5/SHA-1
- Encryption: DES/3DES/AES
- Adjustable IKE SA Life time
- PPTP VPN tunnels : 10
- IPsec VPN tunnels : 25

#### Wireless Features

- IEEE 802.11n wireless technology compliant with 802.11b/g standard
- Supports Wi-Fi Protected Setup (WPS)
- Advanced security: 64/128-bit WEP, WPA –TKIP(PSK), WPA2-AES(PSK), 802.1x
- Max WDS mode link cloud be set up to 4 sets.
- Multiple SSID (Two SSID )and hidden SSID broadcasting

## 1.3 Specification

| Product                                                                                   | 802.11n VPN Broadband Router                                                                                                    |
|-------------------------------------------------------------------------------------------|----------------------------------------------------------------------------------------------------|
| Model                                                                                     | VRT-402N                                                                                                    |
| Hardware                                                                                  |                                                                                                    |
| Standard                                                                                  | IEEE 802.11b/g, 802.11n Draft 2.0, IEEE802.3u                                                                                                    |
| Signal Type                                                                               | 11b mode: DSSS<br>11g mode: OFDM<br>11n mode: OFDM, MIMO                                                                                                    |
| Modulation                                                                                | 802.11b: DBPSK, DQPSK, CCK<br>802.11g: BPSK, QPSK, 16QAM, 64QAM<br>802.11n: BPSK, QPSK, 16QAM, 64QAM                                                                                                    |
| WAN Port                                                                                  | 1 x 10/100Base-TX, Auto-MDI/MDI-X                                                                                                    |
| LAN Port                                                                                  | 4 x 10/100Base-TX, Auto-MDI/MDI-X                                                                                                    |
| Antenna connector                                                                         | 1 x Detachable dipole 2dBi Dipole Antenna                                                                                                    |
| LED Indicators                                                                            | PWR* 1, WLAN* 1, WAN * 1, LAN * 4                                                                                                    |
| Data Encryption                                                                           | 64 bit / 128 bit WEP, WPA-PSK, WPA, WPA2, 802.1x encryption                                                                                                    |
| Output Power                                                                              | 11b: 17 dBm<br>11g: 15 dBm<br>11n: 15dBm                                                                                                    |
| Data Rate                                                                                 | IEEE 802.11b: 11/5.5/2/1Mbps<br>IEEE 802.11g: 54/48/36/24/18/12/9/6Mbps                                                                                                    |
| N Data Rate                                                                               | Please check Table (1)                                                                                                    |
| Receiver Sensitivity                                                                      | 11n 20/40MHz MCS7 ,10% PER, -67±2dBm<br>54Mbps OFDM, 10% PER, -72±2dBm<br>11Mbps CCK, 8% PER, -88±2dBm                                                                                                    |
| Software                                                                                  |                                                                                                    |
|                                                                                           | Access Private LAN Servers from the Public Network<br>Equipped with four LAN ports (10/100Mbps) and one WAN port (10/100Mbps),<br>Supported Internet types: Dynamic / Static IP / PPPoE / PPTP / L2TP                                                                                                    |
| Router Feature                                                                            | 802.1D (Spanning Tree Protocol)<br>DHCP Server / Client<br>UPnP and DDNS<br>DMZ and Virtual Server<br>SNTP<br>Static Routing                                                                                                    |
| Router Feature<br>Wireless Feature                                                        | 802.1D (Spanning Tree Protocol)         DHCP Server / Client         UPnP and DDNS         DMZ and Virtual Server         SNTP         Static Routing         IEEE 802.11n wireless technology compliant with 802.11b/g standard         Supports Wi-Fi Protected Setup (WPS)         Advanced security: 64/128-bit WEP, WPA –TKIP(PSK), WPA2-AES(PSK),         802.1x         Max WDS mode link cloud be set up to 4 sets.         Multiple SSID (Two SSID )and hidden SSID broadcasting                                                                                                    |
| Router Feature<br>Wireless Feature<br>VPN                                                 | <ul> <li>802.1D (Spanning Tree Protocol)</li> <li>DHCP Server / Client</li> <li>UPnP and DDNS</li> <li>DMZ and Virtual Server</li> <li>SNTP</li> <li>Static Routing</li> <li>IEEE 802.11n wireless technology compliant with 802.11b/g standard</li> <li>Supports Wi-Fi Protected Setup (WPS)</li> <li>Advanced security: 64/128-bit WEP, WPA –TKIP(PSK), WPA2-AES(PSK),</li> <li>802.1x</li> <li>Max WDS mode link cloud be set up to 4 sets.</li> <li>Multiple SSID (Two SSID )and hidden SSID broadcasting</li> <li>Site-to-site / Client-to-VPN gateway connection capability</li> <li>IKE Keying Methods: Auto (Pre-shared Key), Manual Keying</li> <li>Authentication: MD5/SHA-1</li> <li>Encryption: DES/3DES/AES</li> <li>Adjustable IKE SA Life time</li> <li>PPTP VPN tunnels : 10</li> <li>IPsec VPN tunnels : 25</li> </ul>                                         |
| Router Feature<br>Wireless Feature<br>VPN<br>Session                                      | <ul> <li>802.1D (Spanning Tree Protocol)</li> <li>DHCP Server / Client</li> <li>UPnP and DDNS</li> <li>DMZ and Virtual Server</li> <li>SNTP</li> <li>Static Routing</li> <li>IEEE 802.11n wireless technology compliant with 802.11b/g standard</li> <li>Supports Wi-Fi Protected Setup (WPS)</li> <li>Advanced security: 64/128-bit WEP, WPA –TKIP(PSK), WPA2-AES(PSK),</li> <li>802.1x</li> <li>Max WDS mode link cloud be set up to 4 sets.</li> <li>Multiple SSID (Two SSID )and hidden SSID broadcasting</li> <li>Site-to-site / Client-to-VPN gateway connection capability</li> <li>IKE Keying Methods: Auto (Pre-shared Key), Manual Keying</li> <li>Authentication: MD5/SHA-1</li> <li>Encryption: DES/3DES/AES</li> <li>Adjustable IKE SA Life time</li> <li>PPTP VPN tunnels : 10</li> <li>IPsec VPN tunnels : 25</li> <li>15000</li> </ul>                          |
| Router Feature<br>Wireless Feature<br>VPN<br>Session<br>MPLANETum Clients                 | <ul> <li>802.1D (Spanning Tree Protocol)</li> <li>DHCP Server / Client</li> <li>UPnP and DDNS</li> <li>DMZ and Virtual Server</li> <li>SNTP</li> <li>Static Routing</li> <li>IEEE 802.11n wireless technology compliant with 802.11b/g standard</li> <li>Supports Wi-Fi Protected Setup (WPS)</li> <li>Advanced security: 64/128-bit WEP, WPA –TKIP(PSK), WPA2-AES(PSK),</li> <li>802.1x</li> <li>Max WDS mode link cloud be set up to 4 sets.</li> <li>Multiple SSID (Two SSID )and hidden SSID broadcasting</li> <li>Site-to-site / Client-to-VPN gateway connection capability</li> <li>IKE Keying Methods: Auto (Pre-shared Key), Manual Keying</li> <li>Authentication: MD5/SHA-1</li> <li>Encryption: DES/3DES/AES</li> <li>Adjustable IKE SA Life time</li> <li>PPTP VPN tunnels : 10</li> <li>IPsec VPN tunnels : 25</li> <li>15000</li> <li>253</li> </ul>             |
| Router Feature<br>Wireless Feature<br>VPN<br>Session<br>MPLANETum Clients<br>Virtual Host | <ul> <li>802.1D (Spanning Tree Protocol)</li> <li>DHCP Server / Client</li> <li>UPnP and DDNS</li> <li>DMZ and Virtual Server</li> <li>SNTP</li> <li>Static Routing</li> <li>IEEE 802.11n wireless technology compliant with 802.11b/g standard</li> <li>Supports Wi-Fi Protected Setup (WPS)</li> <li>Advanced security: 64/128-bit WEP, WPA –TKIP(PSK), WPA2-AES(PSK),</li> <li>802.1x</li> <li>Max WDS mode link cloud be set up to 4 sets.</li> <li>Multiple SSID (Two SSID )and hidden SSID broadcasting</li> <li>Site-to-site / Client-to-VPN gateway connection capability</li> <li>IKE Keying Methods: Auto (Pre-shared Key), Manual Keying</li> <li>Authentication: MD5/SHA-1</li> <li>Encryption: DES/3DES/AES</li> <li>Adjustable IKE SA Life time</li> <li>PPTP VPN tunnels : 10</li> <li>IPsec VPN tunnels : 25</li> <li>15000</li> <li>253</li> <li>32</li> </ul> |

| Security   | Built-in NAT Firewall<br>MAC / IP/ Port Filtering<br>Content Filtering<br>SPI Firewall support<br>Password protection for system management                                                                                                    |
|------------|----------------------------------------------------------------------------------------------------|
| Management | Web-based configuration<br>System status monitoring includes Active DHCP Client, Security Log and<br>Device/Connection Status<br>Web-based GUI for and Wizard setup for easily configuration<br>Remote Management allows configuration and upgrades from a remote site |

## N Data Rate Table (1)

|          | HT20            | HT40          |  |  |
|----------|-----------------|---------------|--|--|
| WCS Mdex | Data rate (Mbps | s) @ 400ns GI |  |  |
| 0        | 7.2             | 15.0          |  |  |
| 1        | 14.4            | 30.0          |  |  |
| 2        | 21.7            | 45.0          |  |  |
| 3        | 28.9            | 60.0          |  |  |
| 4        | 43.3            | 90.0          |  |  |
| 5        | 57.8            | 120.0         |  |  |
| 6        | 65.0            | 135.0         |  |  |
| 7        | 72.2            | 150.0         |  |  |

## Chapter 2 Hardware Installation / Network Setup

Please follow the below instruction to build the wireless network connection between VRT-402N and your computers.

## 2.1 Outlook

## Front Panel

| PLANET                     |            | Status | WAN | WLAN |   | —— L/ | AN |   | 80         | 2.11n Wireless |
|----------------------------|------------|--------|-----|------|---|-------|----|---|------------|----------------|
| Networking & Communication | $\bigcirc$ | 0      | 0   | 0    | 0 | 0     | 0  | 0 | $\bigcirc$ | VPN Router     |
| VRT-402N                   | WLAN on/o  | off    |     |      | 1 | 2     | 3  | 4 | WPS        |                |

#### WLAN ON/OFF & WPS Button

| Active        | Time                                                                                    |
|---------------|-----------------------------------------------------------------------------------------|
| WLAN On/Off   | Press for less than 3 seconds for disable wireless configuration                        |
| WPS button    | Press for less than 3 seconds for WPS configuration                                     |
| Reset Default | Press the WPS and WLAN buttons for longer than 3 seconds to the factory default setting |

## **Back Panel**

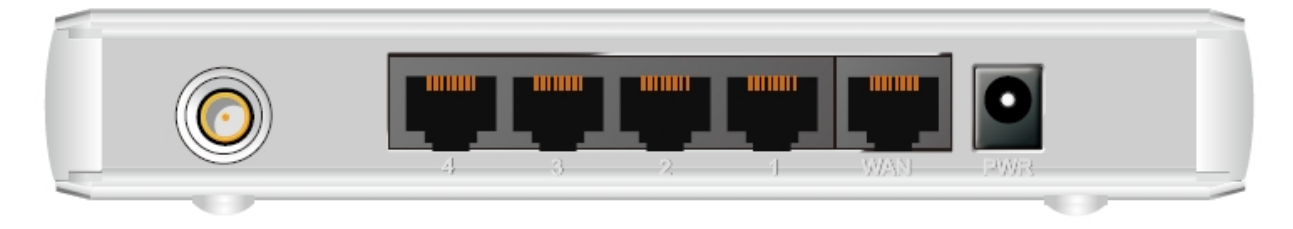

| Item Name | Description                                 |
|-----------|---------------------------------------------|
| Antenna   | Attached 2dBi dipole antenna.               |
| 1 - 4     | Local Area Network (LAN) ports 1 to 4.      |
| WAN       | Wide Area Network (WAN / Internet) port.    |
| Power     | Power connector, connects to power adapter. |

## 2.2 Hardware Installation

- **1. Locate an optimum location for the VRT-402N.** The best place for your VRT-402N is usually at the center of your wireless network, with line of sight to all of your mobile stations.
- 2. Adjust the antennas of VRT-402N. Try to adjust them to a position that can best cover your wireless network. The antenna's position will enhance the receiving sensitivity.

- **3. Connect all of your network devices to LAN port of VRT-402N.** Connect all your computers, network devices (network-enabled consumer devices other than computers, like game console, or switch / hub).Connect one of the LAN ports on VRT-402N to your LAN switch/hub or a computer with a RJ-45 cable.
- 4. Plug in power adapter and connect to power source. After power on, VRT-402N will start to operate.
- 5. Please check all LEDs on the front panel. 'Status' LED should be steadily on. WAN and LAN LEDs should be on if the computer / network device connected to the respective port of the router is powered on and correctly connected. If PWD LED is not on, or any LED you expected is not on, please recheck the cabling, or jump to 'Troubleshooting' for possible reasons and solution.

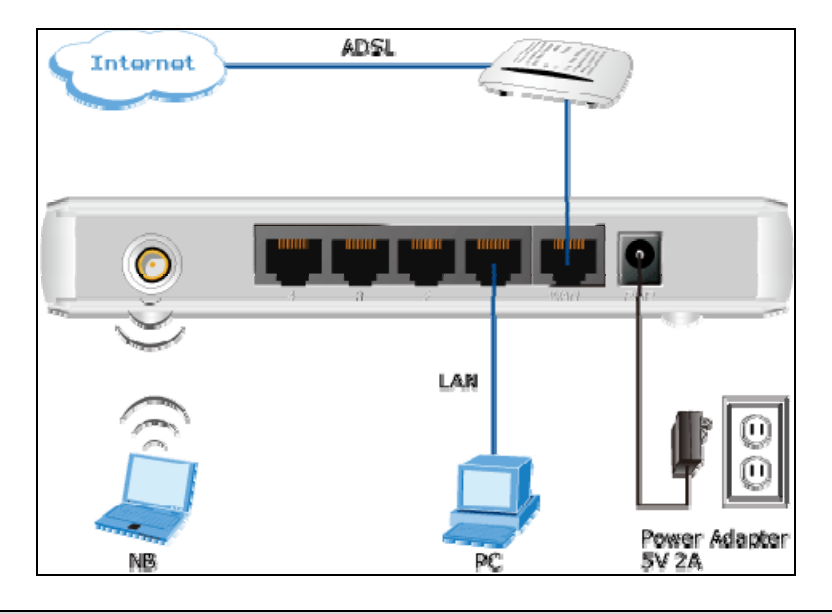

#### Note:

- 1. ONLY use the power adapter supplied with the VRT-402N. Otherwise, the product may be damaged.
- If you want to reset VRT-402N to default settings, press and hold the RST(reset) button over 30 seconds and release. And then wait for VRT-402N restart.

## 2.3 Network Setup

After you install your VRT-402N, the TCP/IP settings should be set to obtain an IP address from a DHCP server (VRT-402N) automatically. To verify your IP address, please follow the steps below:

| <ol> <li>Click on Start &gt; Run</li> </ol> |                       |  |  |  |
|---------------------------------------------|-----------------------|--|--|--|
| home user                                   |                       |  |  |  |
| <b>Internet</b><br>Internet Explorer        | My Documents          |  |  |  |
| E-mail                                      | My Recent Documents > |  |  |  |
| Uutiook Express                             | My Pictures           |  |  |  |
| Command Prompt                              | My Music              |  |  |  |
| MSN                                         | 😡 My Computer         |  |  |  |
| Windows Media Player                        | Control Panel         |  |  |  |
| 🔏 Windows Messenger                         | Printers and Faxes    |  |  |  |
| Tour Windows XP                             | 🕐 Help and Support    |  |  |  |
| Files and Settings Transfer Wizard          | 🔑 Search              |  |  |  |
| All <u>P</u> rograms                        | / <u>R</u> un         |  |  |  |
| Log Off 💽 Tyrn Off Computer                 |                       |  |  |  |
| 🚑 start 🍨                                   |                       |  |  |  |

2. In the run box type "**cmd**" and click OK. (Windows Vista users type cmd in the Start .Search box.)At the prompt.

| Run   | ? 🔀                                                                                                    |
|-------|----------------------------------------------------------------------------------------------------|
|       | Type the name of a program, folder, document, or<br>Internet resource, and Windows will open it for you. |
| Open: | cmd                                                                                                    |
|       | OK Cancel Browse                                                                                         |

3. Type "**ipconfig**" and press **Enter**. It will display the IP address, subnet mask, and the default gateway of adapter.

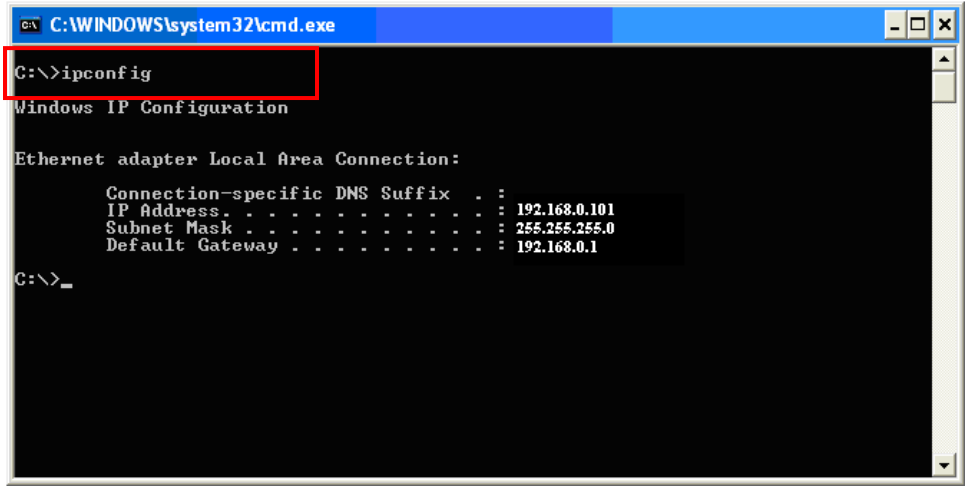

4. If the address is **0.0.0.0**, check your adapter installation, security settings, and the settings on your router. Some firewall software programs may block a DHCP request on newly installed adapters.

#### Assign a static IP address

If you are not using a DHCP capable gateway/router, or you need to assign a static IP address, please follow the steps below:

- 1. Windows Vista® Click on Start > Control .Panel > Network .and .Internet >Network .and .Sharing .Center > Manage Network Connections.
  - Windows® XP Click on Start > Control .Panel > Network Connections.
  - Windows® 2000 From the desktop, right-click My Network Places > Properties.
- 2. Right-click on the Local Area Connection which represents your network adapter and select Properties.
- 3. Highlight Internet .Protocol. (TCP/IP) and click Properties.
- Click Use .the .following .IP .address and enter an IP address that is on the same subnet as your network or the LAN IP address on your router.

**Example:** If LAN IP address of VRT-402N is 192.168.0.1, make your IP address 192.168.0.X where X is a number between 2 and 99. Make sure that the number you choose is not in use on the network. Set Default Gateway the same as the LAN IP address of your router (192.168.0.1).

Set Primary DNS the same as the LAN IP address of your router (192.168.0.1). The Secondary DNS is not needed or you may enter a DNS server from your ISP.

5. Click OK twice to save your settings.

## Chapter 3 Web Login

We suggest manage the VRT-402N. in the browser IE version 7 or more later version.

| Microsoft Internet Explorer |                                                                                  |  |  |  |
|-----------------------------|----------------------------------------------------------------------------------|--|--|--|
| ⚠                           | For the security and display reasons, IE7.0+ and FireFox are strongly suggested. |  |  |  |
|                             | ОК                                                                               |  |  |  |

VRT-402N with an assigned IP address allows you to monitor and configure via web browser (e.g., MS Internet Explorer or Netscape).

- 1. Open your web browser.
- 2. Enter the IP address of your VRT-402N in the address field (default IP address is <a href="http://192.168.0.1">http://192.168.0.1</a>).
- 3. Please enter your User Name and Password in the dialog box. Default User Name and Password are both "**admin**". Click OK.

| Connect to 192.1     | 68.0.1 🛛 🛛 🔁         |
|----------------------|----------------------|
|                      |                      |
| Default: admin/admin |                      |
| <u>U</u> ser name:   | 😰 I 🛛 💌              |
| Password:            |                      |
|                      | Remember my password |
|                      |                      |
|                      | OK Cancel            |

4. Then you will see the VRT-402N HOME screen as below.

| tup - WAN           |                      |
|---------------------|----------------------|
| WAN 1               |                      |
| WAN                 |                      |
| Connection Type     | Static IP 💌          |
| External IP Address | 210.66.155.71        |
| Netmask             | 255.255.224 💌        |
| Gateway             | 210.66.155.94        |
| Static DNS 1        | 168.95.1.1           |
| Static DNS 2        | 8.8.8                |
| мто                 | 1500 Bytes           |
|                     |                      |
| Wifi-Wan 1          |                      |
| Wifi-Wan Enable     | ◯ Enable ⊙ Disable   |
| Target SSID         |                      |
| Target BSSID (MAC)  |                      |
| Wireless Channel    | Channel 6 [2.437GHz] |
| Security Mode       | Disable              |

## **Chapter 4 Setup**

This section describes the basic configuration of the VRT-402N and allows you to connect to Internet easily.

#### 4.1 Setup

### 4.1.1 WAN

The WAN Settings screen allows you to specify the type of Internet connection. The WAN settings offer the following selections for the router's WAN port, Dynamic IP, Static IP, PPPoE, PPTP, and L2TP. Please select one of the connection types and click "More Configuration" button or select the option on the left window for configuration.

If Dynamic IP is selected, your ISP will automatically give you an IP address. Some ISP's may also require that you fill in additional information such as Host Name, Domain Name and MAC address.

If Static IP is selected, your ISP should provide all the information required in this screen.

If your ISP requires PPPoE protocol to connect to the Internet. Your ISP should provide all the information required in this section.

| PLANET<br>Retwerking & Communication 802,11n VPN Rout | ter Setup Wireless Security BWM App Admin St |
|-------------------------------------------------------|----------------------------------------------|
| etup - WAN                                            |                                              |
| - WAN 1                                               |                                              |
| WAN                                                   | 💿 Enable 🔘 Disable                           |
| Connection Type                                       | DHCP                                         |
| Host Name                                             | DHCP                                         |
| MTU                                                   | PPPoE PS                                     |
| Bigpond Login                                         | VPN Client Disable                           |
| Bigpond Login Server                                  | New South Wales (61.9.192.13) 😪              |
| Bigpond Login User Name                               |                                              |
| Bigpond Login Password                                | ***************                              |
| - Wifi-Wan 1                                          |                                              |
| Wifi-Wan Enable                                       | C Enable O Disable                           |
|                                                       |                                              |
| Target BSSID (MAC)                                    |                                              |
| Wireless Channel                                      | Channel 6 [2.437GHz]                         |
|                                                       | Disable                                      |

If you choose the VPN Client option, you will see the following PPTP and L2TP settings information.

| PLANET<br>Networking & Communication 802,11n VPN R | Setup | Wireless | Security    | BWM   | Арр | Admin | Status |
|----------------------------------------------------|-------|----------|-------------|-------|-----|-------|--------|
| etup - WAN                                         |       |          |             |       |     |       |        |
|                                                    |       |          |             |       |     |       |        |
| WAN 1                                              |       |          | Enable      | Disab |     |       |        |
| Connection Type                                    |       | 1        | VPN Client  |       | le  |       |        |
| VDN Oliept Tupe                                    |       | l        |             | •     |     |       |        |
| VPN Client Type                                    |       | l        |             | 1     |     |       |        |
|                                                    |       | l        | Static IP V |       |     |       |        |
| External IP Address                                |       | l        | 10.1.1.25   |       | ล   |       |        |
| Netmask                                            |       | l        | 255.255.25  | 5.0 💌 |     |       |        |
| Gateway                                            |       | l        | 10.1.1.254  |       |     |       |        |
| Static DNS 1                                       |       | l        | 10.1.1.254  |       |     |       |        |
| Static DNS 2                                       |       | l        |             |       |     |       |        |
| MTU                                                |       |          | 1500        | Bytes |     |       |        |
| User Name                                          |       | [        |             |       |     |       |        |
| Password                                           |       | [        |             |       |     |       |        |
| VPN Host                                           |       |          |             |       |     | ]     |        |
| MPPE128 Enable                                     |       |          | O Enable (  | Oisab | le  |       |        |

Select PPTP if your ISP requires the PPTP protocol to connect to the Internet. Your ISP should provide all the information required in this section.

| PLANET<br>Networking & Communication 802.11n VPN Ra | Setup | Wireless | Security    | BWM     | Арр | Admin | Status |
|-----------------------------------------------------|-------|----------|-------------|---------|-----|-------|--------|
| etup - WAN                                          |       |          |             |         |     |       |        |
| . WAN 1                                             |       |          |             |         |     |       |        |
| WAN                                                 |       |          | Enable      | ODisab  | le  |       |        |
| Connection Type                                     |       | [        | VPN Client  | *       |     |       |        |
| VPN Client Type                                     |       | [        | L2TP 🔽      |         |     |       |        |
| VPN Connection Type                                 |       | [        | Static IP 🗸 |         |     |       |        |
| External IP Address                                 |       | [        | 10.1.1.25   |         |     |       |        |
| Netmask                                             |       | [        | 255.255.25  | 5.0 🗸   |     |       |        |
| Gateway                                             |       | [        | 10.1.1.254  |         |     |       |        |
| Static DNS 1                                        |       | [        | 10.1.1.254  |         |     |       |        |
| Static DNS 2                                        |       | [        |             |         |     |       |        |
| MTU                                                 |       | [        | 1500        | Bytes   |     |       |        |
| User Name                                           |       | [        |             |         |     |       |        |
| Password                                            |       | [        |             |         |     |       |        |
| VPN Host                                            |       | [        |             |         |     | ]     |        |
| MPPE128 Enable                                      |       |          | Enable      | 💿 Disab | le  |       |        |

Select L2TP if your ISP requires the L2TP protocol to connect to the Internet. Your ISP should provide all the information required in this section.

In this **Wifi-Wan1 (WISP) mode**, the wireless client will connect to ISP access point. The NAT is enabled and PCs in Ethernet ports share the same IP to ISP through wireless LAN. You must set the WAN port to WISP mode first and connect to the ISP AP in Site-Survey page. The connection type can be setup in WAN page by using PPPOE, DHCP client, PPTP client or static IP.

| Wifi-Wan 1                                                                                                    |                                                     |                           |
|----------------------------------------------------------------------------------------------------|-----------------------------------------------------|---------------------------|
| win-wan Enable                                                                                                    |                                                     |                           |
| Target SSID                                                                                                    |                                                     |                           |
| Target BSSID (MAC)                                                                                                    |                                                     |                           |
| Wireless Channel                                                                                                    |                                                     | Channel 6 [2.437GHz]      |
| Security Mode                                                                                                    |                                                     | Disable                   |
| [                                                                                                    | Save Settings Cancel Cha                            | inges                     |
| 2010 PLANET Technology corporation, A                                                                                           | All rights reserved.                                |                           |
| <ul> <li>WISP (AP-AP Client</li> <li>Flexible in installat</li> <li>Flexible in wiring d</li> <li>Saving wiring cost</li> </ul> | Connection)<br>ion VRT-402N<br>istance WISP mode (C | CPE Router)<br>Enterprise |
|                                                                                                    | Wireless connection                                 |                           |

Please the Click "Next" button to proceed to the next step.

## 4.1.2 LAN

The LAN Port screen below allows you to specify a private IP address for your router's LAN interface.

| PLANET<br>Networking & Communication 802,11n VPN Router                        | Setup  | Wireless                                                           | Security | BVVM | Арр | Admin | Status |
|--------------------------------------------------------------------------------|--------|--------------------------------------------------------------------|----------|------|-----|-------|--------|
| Setup - LAN                                                                    |        |                                                                    |          |      |     |       |        |
| LAN 1<br>Internal IP Address<br>Netmask<br>Spanning Tree Protocol (STP)<br>MTU | [      | 192.168.0.1<br>255.255.255.0 ▼<br>○ Enable ● Disable<br>1500 Bytes |          |      |     |       |        |
| Save Setting                                                                   | js 🗌   | Cancel Cha                                                         | nges     |      |     |       |        |
| 2010 PLANET Technology corporation, All rights res                             | erved. |                                                                    |          |      |     |       |        |

| Parameters             | Description                                                                  |
|------------------------|------------------------------------------------------------------------------|
| Internal IP address    | Please input the IP address of this router.                                  |
| ID Addroso             | Designate the Access Point's IP Address. This IP Address should be           |
| IF Address             | unique in your network. The default IP Address is <b>192.168.0.1</b> .       |
| Subpot Mook            | Specify a Subnet Mask for your LAN segment. The Subnet Mask of the           |
|                        | Access Point is fixed and the value is <b>255.255.255.0</b> .                |
| Channing Tree Dratecol | If it is enabled, this router will use the spanning tree protocol to prevent |
| Spanning free Protocol | from network loop happened in the LAN ports.                                 |
| мти                    | MPLANETum Transmission Unit                                                  |

## 4.1.3 DHCP Server

| Parameters            | Description                                                                                                    |
|-----------------------|----------------------------------------------------------------------------------------------------|
| DHCP Server           | Enable or disable the DHCP Server.                                                                                      |
| DHCP Start IP Address | The DHCP starting IP addresses offered by the DHCP Server.                                                              |
| Max DHCP Clients      | The mPLANETum number of the IP addresses supported by the DHCP server                                                   |
| Lease                 | Please choose lease time from the selection list. You can choose 1<br>Hour, 3 Hours, 6 Hours, 1 Day, 3 Days, or 7 Days. |
| Domain                | Please enter the domain name.                                                                                           |

| Betwerking & Communication BO2.11n VPN Router                                                                                                    | Setup | Wireless | Security                                                                                                    | BVVM                                         | Арр | Admin | Status |  |
|----------------------------------------------------------------------------------------------------|-------|----------|----------------------------------------------------------------------------------------------------|----------------------------------------------|-----|-------|--------|--|
| Setup - DHCP Server                                                                                                    |       |          |                                                                                                    |                                              |     |       |        |  |
| DHCP Server - LAN 1<br>DHCP Service<br>DHCP Start IP Address<br>Max DHCP Clients<br>Lease<br>Domain<br>DHCP DNS Server Type<br>DHCP DNS Server IP Address |       |          | <ul> <li>Enable</li> <li>92.168.0.</li> <li>8</li> <li>1 day</li> <li>I day</li> <li>Ian</li> <li>OpenDNS \$</li> <li>208.67.220</li> </ul> | O Disab<br>20<br>]<br>Berver V<br>222<br>220 | le  |       |        |  |
| Save Settings       Cancel Changes         2010 PLANET Technology corporation, All rights reserved.                                                       |       |          |                                                                                                    |                                              |     |       |        |  |

After configuration complete, please click "Save Settings" button to save the configuration. Then you will see a screen to prompt you the settings are saving successfully. You may press "Confirm" for configure other settings or "Save Settings" to restart VRT-402N with new configuration.

### 4.1.4 DDNS

DDNS allows you to map the static domain name to a dynamic IP address. You must get an account, password and your static domain name from the DDNS service providers. This router supports DynDNS and TZO.

| ( | PLANET<br>Networking & Communication 802,11n VPN Router | Setup  | Wireless | Security  | BVVM    | Арр | Admin | Status |  |
|---|---------------------------------------------------------|--------|----------|-----------|---------|-----|-------|--------|--|
|   | Setup - DDNS                                            |        |          |           |         |     |       |        |  |
| ſ | - Dynamic Domain Name Service - WAN 1                   |        |          |           |         |     |       |        |  |
|   | DDNS Service                                            |        |          | 🔾 Enable  | 💿 Disab | le  |       |        |  |
|   | DDNS Type                                               |        |          | DynDNS.or | g 🔽     |     |       |        |  |
|   | User Name                                               |        |          |           |         |     |       |        |  |
|   | Password                                                |        |          |           |         |     |       |        |  |
|   | Host Name                                               |        |          |           |         |     |       |        |  |
|   | Action                                                  |        |          | Update    |         |     |       |        |  |
|   | Save Settings Cancel Changes                            |        |          |           |         |     |       |        |  |
|   | 2010 PLANET Technology corporation, All rights res      | erved. |          |           |         |     |       |        |  |

| Parameters   | Description                                                      |
|--------------|------------------------------------------------------------------|
| DDNS Service | Enable/Disable the DDNS function of this router.                 |
| DDNS Type    | Select a DDNS service provider. The default setting is "DynDNS". |
| User name    | Your static domain name that use DDNS.                           |
| Password     | The password you set for the DDNS service account above.         |
| Host Name    | The account that your DDNS service provider assigned to you.     |

## 4.1.5 MAC Address Clone

To connect to Internet, your ISP will require a MAC address from your PC. Type in this MAC address in this section or use the "Clone MAC Address" button to replace the WAN port MAC address with the your PC's. To find out the PC's MAC address, see Appendix A. (also see Glossary for an explanation on MAC address).

| PLANET<br>Retworking & Communication 802,11n VPN Router  | Setup                      | Wireless | Security | BVVM    | Арр | Admin | Status |  |
|----------------------------------------------------------|----------------------------|----------|----------|---------|-----|-------|--------|--|
| Setup - MAC Address Clone                                |                            |          |          |         |     |       |        |  |
| MAC Address Clone - WAN 1                                |                            |          |          |         |     |       |        |  |
| Clone WAN MAC<br>MAC Address                             | WAN MAC O Enable O Disable |          |          |         |     |       |        |  |
|                                                          |                            |          |          |         |     |       |        |  |
| Clone WAN MAC                                            |                            |          | O Enable | 💿 Disat | ole |       |        |  |
| MAC Address                                              |                            | [        |          |         | ]   |       |        |  |
| Save Settings Cancel Changes                             |                            |          |          |         |     |       |        |  |
| 2010 PLANET Technology corporation, All rights reserved. |                            |          |          |         |     |       |        |  |

## 4.2 Wireless

### 4.2.1 Basic

Multiple SSIDs (VRT-402N Max support the five SSID) allow the ability for separate security mode and key settings to be set by users for both convenience and increased protection. Users are able to configure their network devices to access the first SSID with the WPA2 PSK (Pre-Shared Key) and secret key, whilst share the second SSID with WEP and the periodically changed key for visitors. In addition, users are able to isolate these SSIDs to avoid malicious attacks and prevent certain access for visitors using the second SSID. This then provides users an extremely convenient approach to share the wireless access, provide access internet access for visitors, while possessing a strong security protection system at all times.

| PLANET<br>Retworking & Communication 802,11n VPN Rou | Setup | Wireless | Security               | BVVM       | Арр | Admin | Status |  |
|------------------------------------------------------|-------|----------|------------------------|------------|-----|-------|--------|--|
| /ireless - Basic                                     |       |          |                        |            |     |       |        |  |
| - WLAN 1                                             |       |          |                        |            |     |       |        |  |
| Wireless Connection                                  |       |          | 💿 Enable 🕴             | 🔿 Disab    | le  |       |        |  |
| Wireless Mode                                        |       |          | B/G/N Mixed            | <b>→</b> E |     |       |        |  |
| Transmission Power                                   |       |          | 100% 🔽                 |            |     |       |        |  |
| Wireless Channel                                     |       |          | Channel 6 [2.437GHz] 🗸 |            |     |       |        |  |
| Wireless Isolation Between SSIDs                     |       |          |                        |            |     |       |        |  |
| - WLAN 1 - SSID 1                                    |       |          | 💿 Enable               | 🔿 Disal    | ble |       |        |  |
| Wireless SSID Name                                   |       |          | default                |            |     |       |        |  |
| Wireless SSID Broadcasting  O Disable                |       |          |                        |            |     |       |        |  |
| VVi-Fi Multimedia (VVMM)                             |       |          | 💿 Enable 🔘 Disable     |            |     |       |        |  |
| Wireless Isolation                                   |       | r        | 🔘 Enable 🛛             | 💿 Disab    | le  | _     |        |  |
| Security Mode                                        |       |          | Disable                |            |     | *     |        |  |
|                                                      |       |          |                        |            |     |       |        |  |
| - WLAN 1 - SSID 2                                    |       |          | ~                      | ~          |     |       |        |  |
| Wireless SSID                                        |       | г        | 💛 Enable               | 🕑 Disal    | ble |       |        |  |
| Wireless SSID Name                                   |       |          | PLANET1                |            |     |       |        |  |
| Wireless SSID Broadcasting                           |       |          | Enable      Disable    |            |     |       |        |  |
| Wi-Fi Multimedia (WMM)    Enable  Disable            |       |          |                        |            |     |       |        |  |

## 4.2.2 Wireless security mode WEP

When you select 64-bit or 128-bit WEP key, you have to enter WEP keys to encrypt data. You can generate the key by yourself. You can enter four WEP keys and select one of them as default key. Then the access point will just allow the clients that with the same encryption keys connected.

| WLAN 1 - SSID 1                                    |                                 |
|----------------------------------------------------|---------------------------------|
| Wireless SSID                                      | 💿 Enable 🔿 Disable              |
| Wireless SSID Name                                 | PLANET0                         |
| Wireless SSID Broadcasting                         | 💿 Enable 🔘 Disable              |
| Wi-Fi Multimedia (WMM)                             | 💿 Enable 🔘 Disable              |
| Wireless Isolation                                 | 💿 Enable 🔘 Disable              |
| Security Mode                                      | WEP 🗸                           |
| Key Index                                          | 1 💌                             |
| Key 1                                              | 12345                           |
| Key 2                                              |                                 |
| Key 3                                              |                                 |
| Key 4                                              |                                 |
|                                                    |                                 |
| (The WEP Keys are ASCII strings of 5/13 digits, or | r HEX strings of 10/26 digits.) |
|                                                    |                                 |

## 4.2.3 Wireless security mode WPA PSK/WPA2 PSK

Wi-Fi Protected Access (WPA) is an advanced security standard. You can use a pre-shared key to authenticate wireless stations and encrypt data during communication. It uses TKIP or CCMP (AES) or Mixed mode (TKIP+AES) to change the encryption key frequently. So the encryption key is not easy to be broken by hackers. This can improve security very much.

| vireless SSID                                        | 💿 Enable 🔘 Disable           |
|------------------------------------------------------|------------------------------|
| Wireless SSID Name                                   | PLANET1                      |
| Wireless SSID Broadcasting                           | 💿 Enable 🔘 Disable           |
| Wi-Fi Multimedia (WMM)                               | 💿 Enable 🔘 Disable           |
| Wireless Isolation                                   | 💿 Enable 🔘 Disable           |
| Security Mode                                        | WPA PSK (Pre-Shared Key) 🛛 🔽 |
| Кеу                                                  | 1234567890                   |
| Encryption Method                                    | TKIP                         |
|                                                      |                              |
| (The Key is an ASCII string of 8-63 digits, or a HE) | K string of 64 digits.)      |

## 4.2.4 Wireless security mode WPA Radius/WPA2 Radius

You can use a RADIUS server to authenticate wireless stations and provide the session key to encrypt data during communication. It uses TKIP or CCMP (AES) to change the encryption key frequently.

| Wireless SSID                                                              | 💿 Enable 🔘 Disable |
|----------------------------------------------------------------------------|--------------------|
| Wireless SSID Name                                                         | PLANET2            |
| Wireless SSID Broadcasting                                                 | 💿 Enable 🔘 Disable |
| Wi-Fi Multimedia (WMM)                                                     | 💿 Enable 🔘 Disable |
| Wireless Isolation                                                         | 💿 Enable 🔘 Disable |
| Security Mode                                                              | WPA (Radius)       |
| Radius Server IP Address                                                   |                    |
| Radius Server Port                                                         | 1812               |
| Radius Key                                                                 |                    |
| Encryption Method                                                          | AES 👻              |
| Rekey Method                                                               | Disable 👻          |
| Rekey Time Interval                                                        | 3600               |
| Rekey Packet Interval                                                      | 5000               |
|                                                                            |                    |
| (The Key is an ASCII string of 8-63 digits, or a HEX string of 64 digits.) |                    |
|                                                                            |                    |

## 4.2.5 Advance

| Region Setting                                 |                              |
|------------------------------------------------|------------------------------|
| Region                                         |                              |
| Europe, Japan, Australia and Hong Kong (channe | 1 - 13) 💌                    |
|                                                |                              |
| WLAN 1                                         |                              |
| Fragmentation                                  | 2346 Bytes (256 ~ 2346)      |
| RTS                                            | 2347 Seconds (1 ~ 2347)      |
| DTim                                           | 1 (1 ~ 255)                  |
| Jeacon Interval                                | 100 Milliseconds (20 ~ 1024) |
| Header Preamble                                | Long 🗸                       |
| TxMode                                         | None 💌                       |
| MPDU                                           | 4 Microseconds               |
| MSDU Aggregate                                 | 🔿 Enable 💿 Disable           |
| Tx Burst                                       | 💿 Enable 🔘 Disable           |
| Packet Aggregate                               | 🔿 Enable 💿 Disable           |
| HT Control Field                               | 🔿 Enable 💿 Disable           |
| Reverse Direction Grant                        | 🔘 Enable 💿 Disable           |
| Link Adapt                                     | 🔘 Enable 💿 Disable           |
| Short Guard Interval(GI)                       | 💽 Enable 🔘 Disable           |
| Operation Mode                                 | Mixed Mode 🐱                 |
| HT Band Width                                  | 20/40 💌 MHz                  |
| Block Ack Setup Automatically                  | 💿 Enable 🔘 Disable           |
| Block Ack Window Size                          | 64 x16 Bits (1 ~ 64)         |
| Reject Block Ack                               | ◯ Enable ⊙ Disable           |
| MCS                                            | Auto 🗸                       |

| Region                        | Choose the region you are currently located.                                       |
|-------------------------------|------------------------------------------------------------------------------------|
| Fragmentation                 | Enter the fragmentation bytes. The default value is 2346 bytes.                    |
| RTS                           | Enter the RTS seconds. The default value is 2347 seconds.                          |
| DTim                          | Enter the DTim seconds. The default value is 1.                                    |
| Beacon Interval               | Enter the interval to send a beacon. The default value is 100 milliseconds.        |
| Header Preamble               | Choose Long or Short header preamble.                                              |
| TxMode                        | Choose different transmission mode.                                                |
| MDDU                          | MPDU data length. The transmission rate is increase when you choose a larger       |
| MPDU                          | number, but usually the max value will be 4 in the wireless card                   |
|                               | A kind of packet aggregation method, it can improve the transmission efficiency.   |
| MSDU Aggregate                | Please make sure you Wireless card has this function supported.                    |
| Ty Ruret                      | Some 802.11g wireless card can supported this mode, and the transmission rate can  |
|                               | be increased when enable this function.                                            |
| Packat Aggrogato              | An aggregation method like A-MSDU, it can improve the transmission efficiency.     |
| r ackei Ayyreyale             | Please make sure you Wireless card has this function supported.                    |
| HT Control Field              | Choose Enable/Disable. It is useful when you need to debug the wireless network    |
| Reverse Direction Grant       | Choose Enable/Disable. The response time can be shorter when enable this function. |
| Link Adapt                    | Choose Enable/Disable. The function is use to dynamically change the modulation    |
|                               | and encode mechanism between wireless devices.                                     |
| Short Guard Interval (SGI)    | Choose Enable/Disable. Short GI can improve some transmission rate, but with less  |
| Short Guard Interval (GGI)    | immunity when interference exist.                                                  |
| Operation Mode                | Choose Mixed mode or Greenfield. You may choose Greenfield mode to increase the    |
|                               | transmission rate when you using 802.11n wireless network only.                    |
| HT Band Width                 | Using HT20MHz or HT20/40MHz                                                        |
| Block Ack Setup Automatically | Choose Enable/Disable. If your Wifi Card supported Block Ack mechanism, it can     |
|                               | improve the data transmission efficiency when enable this function.                |
| Block Ack Window Size         | Specify a Block Ack window size                                                    |
| Reject Block Ack              | Choose Enable to reject the request of BA from other Wireless device               |
| MCS                           | Select transmission (connection) speed.                                            |

### 4.2.6 WDS

WDS (Wireless Distributed System) enables the wireless bridging amongst several wireless devices. The bridged devices are identified by the WDS MAC addresses.

| PLANET<br>Networking & Communication 802,11n VPN Router | Setup | Wireless | Security    | BVVM     | Арр   | Admin | Status |
|---------------------------------------------------------|-------|----------|-------------|----------|-------|-------|--------|
| Wireless - WDS                                          |       |          |             |          |       |       |        |
|                                                         |       |          |             |          |       |       | _      |
| WDS Mode                                                |       |          | Repeater (A | VP Enabl | ed) 🔽 |       |        |
| WDS 1<br>WDS MAC Address<br>Security Mode               |       |          | Disable     |          |       | *     |        |
| WDS 2                                                   |       |          |             |          |       |       |        |
| Security Mode                                           |       |          | Disable     |          |       | *     |        |
|                                                         |       |          |             |          |       |       | _      |
| WDS MAC Address                                         |       |          |             |          |       |       |        |
| Security Mode                                           |       |          | Disable     |          |       | *     |        |
|                                                         |       |          |             |          |       |       |        |
| WDS MAC Address                                         |       |          |             |          |       |       |        |
| Security Mode                                           |       |          | Disable     |          |       | *     |        |

\*Please make sure of the following settings in order to allow WDS to work effectively:

(1) WDS bridged devices must use the same radio channel.

(2) WDS bridged devices must use the same encryption mode and encryption keys.

Please Note: If one of the above fails, WDS devices cannot communication with each other.

### 4.2.7 Universal Repeater

Universal Repeater enables the wireless bridging amongst several wireless devices. The bridged devices are identified by the Target SSID and MAC addresses.

| PLANE<br>Networking & Commun                                                                      | ration 802.11n VPN Router                                                              | Setup   | Wireless    | Security              | BVVM              | Арр       | Admin    | Status  |
|---------------------------------------------------------------------------------------------------|----------------------------------------------------------------------------------------|---------|-------------|-----------------------|-------------------|-----------|----------|---------|
| Wireless - Univ                                                                                   | ersal Repeater                                                                         |         |             |                       |                   |           |          |         |
| WLAN 1<br>Universal Repeat<br>Target SSID<br>Target BSSID (MA<br>Wireless Channe<br>Security Mode | er<br>C)<br>I<br>Save Setting<br>hology corporation, All rights res                    | s       | Cancel Cha  | Channel 13<br>Disable | Disab     [2.4726 | le<br>Hz] |          |         |
| Parameter                                                                                         | Description                                                                            |         |             |                       |                   |           |          |         |
| Universal Repeater<br>Mode                                                                        | Jniversal Repeater Enable/Disable the Universal Repeater Mode function of this router. |         |             |                       |                   |           |          |         |
|                                                                                                   | In "Universal Repeater                                                                 | mode"   | , this devi | ce can a              | ct as a           | statio    | n to cor | nect to |
| Target SSID                                                                                       | a Root AP. You should enter the SSID of the Root AP here.                              |         |             |                       |                   |           |          |         |
| Target BSSID<br>(MAC)                                                                             | Please assign the root AF                                                              | P MAC a | iddress.    |                       |                   |           |          |         |
| Security Mode                                                                                     | Please choose the WEP,                                                                 | WPA PS  | SK, or WP   | A2 PSK m              | ode op            | tion.     |          |         |

## **Chapter 5 Security**

### 5.1 Firewall

VRT-402N provides extensive firewall protection by restricting connection parameters, thus limiting the risk of hacker attack, and defending against a wide array of common Internet attacks.

| PLANET<br>Retworking & Communication 802,11n VPN Router                                                                              | Setup   | Wireless   | Security                                     | BVVM                                             | Арр         | Admin | Status |
|----------------------------------------------------------------------------------------------------|---------|------------|----------------------------------------------|--------------------------------------------------|-------------|-------|--------|
| Security - Firewall                                                                                                    |         |            |                                              |                                                  |             |       |        |
| Firewall Protection<br>SPI Firewall Protection<br>TCP SYN DoS Protection<br>ICMP Broadcasting Protection<br>ICMP Redirect Protection |         |            | Enable (<br>Enable (<br>Enable (<br>Enable ( | ) Disablı<br>) Disablı<br>) Disablı<br>) Disablı | e<br>e<br>e |       |        |
| Save Settin                                                                                                    | igs     | Cancel Cha | nges                                         |                                                  |             |       |        |
| 2010 PLANET Technology corporation, All rights re-                                                                                   | served. |            |                                              |                                                  |             |       |        |

#### Configure Security Settings following the instructions below.

| SPI Firewall Protection | Select Enable to enable SPI Firewall Protection.                                           |  |  |  |  |  |
|-------------------------|--------------------------------------------------------------------------------------------|--|--|--|--|--|
|                         | Select Disable to disable SPI Firewall Protection.                                         |  |  |  |  |  |
| TCP SYN DoS Protection  | Check to enable TCP SYN DoS Protection.                                                    |  |  |  |  |  |
|                         | Uncheck to disable TCP SYN DoS Protection.                                                 |  |  |  |  |  |
|                         |                                                                                            |  |  |  |  |  |
|                         | TCP SYN DoS attack sends a flood of TCP/SYN packets. Each of these packets are like a      |  |  |  |  |  |
|                         | connection request, causing the server to consume computing resources (e.g. memory,        |  |  |  |  |  |
|                         | CPU) to reply and to continuously wait for the incoming packets. Without TCP SYN Dos       |  |  |  |  |  |
|                         | Protection, the resources in the server will be easily consumed completely. This will then |  |  |  |  |  |
|                         | consequently result in the dysfunction of the server.                                      |  |  |  |  |  |
|                         |                                                                                            |  |  |  |  |  |
|                         | PLANETCom Mobile Router is able to detect TCP SYN DoS attacks and limits the resource      |  |  |  |  |  |
|                         | consumption by lowering the incoming request rate by fast recycling the resource.          |  |  |  |  |  |
|                         | Therefore, PLANETCom Mobile Router is still able to serve normal traffic while it is under |  |  |  |  |  |
|                         | such an attack.                                                                            |  |  |  |  |  |

| ICMP Broadcastin         | Check to enable ICMP Broadcasting Protection.                                                   |
|--------------------------|-------------------------------------------------------------------------------------------------|
| Protection               | Uncheck to disable ICMP Broadcasting Protection.                                                |
|                          |                                                                                                 |
|                          | ICMP broadcasting attack is a type of DoS attacks. A flood of ICMP broadcasting packets is      |
|                          | generated and sent to a server (like PLANETCom Mobile Router). Consequently, this               |
|                          | server will suffer from a huge amount of interruptions and consumption of computing             |
|                          | resources.                                                                                      |
|                          |                                                                                                 |
|                          | PLANETCom Mobile Router is able to stop responding to ICMP broadcasting echo packets            |
|                          | in order to avoid a potential ICMP broadcasting DoS attack.                                     |
| ICMP Redirect Protection | Check to enable ICMP Redirect Protection.                                                       |
|                          | Uncheck to disable ICMP Redirect Protection.                                                    |
|                          |                                                                                                 |
|                          | An ICMP redirect message is a way to change the existing routing path. Generally, ICMP          |
|                          | redirect packets should not be sent, and so when there is the occurrence that ICMP              |
|                          | redirect packets are sent, it is important to note that it is very likely to be used as a means |
|                          | for a network attack.                                                                           |

## 5.2 Access Control

This section shows how to setup the Broadband router's system Time Zone, Password and Remote Management Administrator.

| PLANET<br>Networking & Communication 802.11n V          | YPN Router Setup V      | vireless Security E | ∃WM App | Admin Status |  |  |  |  |
|---------------------------------------------------------|-------------------------|---------------------|---------|--------------|--|--|--|--|
| Security - Access Control                               |                         |                     |         |              |  |  |  |  |
| Access Control List (ACL)                               |                         |                     |         |              |  |  |  |  |
| Access Control<br>Default Access Control Action         |                         | 💿 Enable 🔘          | Disable |              |  |  |  |  |
| Access Control List (ACL) Rule -<br>Rule Name Rule Enab | le External Interface   | e Internal IP       | Range   | Action       |  |  |  |  |
| MSN Messenger 🗱                                         | x                       | From:<br>To:        |         | DENY         |  |  |  |  |
| MSN Messenger 🛛 🗙                                       | ×                       | From:<br>To:        |         | DENY         |  |  |  |  |
| Yahoo! Messenger 🛛 🗮                                    | ×                       | From:               |         | DENY         |  |  |  |  |
| Add Delete Modify Up Down                               |                         |                     |         |              |  |  |  |  |
| (                                                       | Save Settings Ca        | ncel Changes        |         |              |  |  |  |  |
| 2010 PLANET Technology corporation                      | n, All rights reserved. |                     |         |              |  |  |  |  |

Click on [Security] – [ACL] tab. You will see the following screen.

Please do not change the parameters unless you wish to customize it by yourself.

| Sequence Number    | 4                      |
|--------------------|------------------------|
| Rule Name          |                        |
| Rule Enable        | $\checkmark$           |
| External Interface | WAN1 💌                 |
| Internal IP Range  | From: To:              |
| External IP Range  | From: To:              |
| Protocol           | *                      |
| Service Port Range | From: To:              |
| Action             | ALLOW 💌                |
|                    | Confirm Cancel Changes |

Example: Filter and block MSN usage.

For example, a company does not wish to allow employees to use MSN. The system administrator can

set up an ACL action: rejecting the traffic going out to External IP Range at 207.46.110.\*/24.

| Rule Name          | MSN Blocking                                                    |
|--------------------|-----------------------------------------------------------------|
| Rule Enable        | Enable                                                          |
| External Interface | * (All complies)                                                |
| Internal IP Range  | Keep it blank (All complies)                                    |
| External IP Range  | 207.46.110.1:207.46.110.1.254 (IP address range for MSN server) |
| Protocol           | ТСР                                                             |
| Service Port Range | Keep it blank (All complies)                                    |
| Action             | DENY                                                            |

## 5.3 MAC Access Control

The Time Zone allows VRT-402N to allocate its time on the settings configured here; it will affect log display functions such as Security Log and Firewall settings.

| PLANET<br>Networking & Communication 802.11n VPN Router                           | Setup | Wireless | Security                                  | BVVM              | Арр     | Admin | Status |
|-----------------------------------------------------------------------------------|-------|----------|-------------------------------------------|-------------------|---------|-------|--------|
| Security - MAC Access Control                                                     |       |          |                                           |                   |         |       |        |
| MAC Access Control<br>MAC Access Control<br>Default MAC Access Control Action     |       |          | <ul> <li>Enable</li> <li>ALLOW</li> </ul> | O Disab<br>O DENY | le<br>′ |       |        |
| MAC Access Control Rule<br>Rule Enable Action ACL Er<br>Add Delete Modify Up Down | able  | Sta      | atic DHCP Ena                             | able              |         |       | IP     |
| Save Settings Cancel Changes                                                      |       |          |                                           |                   |         |       |        |
| 2010 PLANET Technology corporation, All rights reserved.                          |       |          |                                           |                   |         |       |        |

- 1. Click on [Security] [Access Control] tab. You will see the following screen.
- 2. Configure ACL Settings following the instructions below.

| Sequence Number        | This c                                                   | lefines the sequence (priority) of all the MAC ACL actions.                     |  |  |
|------------------------|----------------------------------------------------------|---------------------------------------------------------------------------------|--|--|
| Rule Name              | Name                                                     | Name of the MAC access rule.                                                    |  |  |
| MAC                    | Set up                                                   | Set up the MAC Address to which you would like to enable the MAC ACL action.    |  |  |
| Action                 | Choos                                                    | se ALLOW/DENY to ALLOW/DENY                                                     |  |  |
| ACL Enable             | Enabl                                                    | Enable/Disable this MAC access rule                                             |  |  |
| Static ARP Enable      | Enabl                                                    | Enable/Disable this Static ARP rule                                             |  |  |
| Static DHCP Enable     | Enable/Disable this Static DHCP rule                     |                                                                                 |  |  |
| IP                     | The IP address corresponds to static ARP or static DHCP. |                                                                                 |  |  |
| MAC Access Control     |                                                          | Choose Enable/Disable to enable/disable MAC access Control                      |  |  |
| Default MAC Access Cor | ntrol                                                    | The default ACL action of the ACL rules. When you add the individual rules,     |  |  |
| Action                 |                                                          | it can be viewed as exceptions and take effects relating to the default action. |  |  |
|                        |                                                          | If the action of the adding rule is the same as the default action, then this   |  |  |
|                        |                                                          | rule will not work.                                                             |  |  |

3. Click on [Add] tab. You will see the following screen.

| Sequence Number    | 1            |  |
|--------------------|--------------|--|
| Rule Name          |              |  |
| MAC                |              |  |
| Action             | ALLOW 🔽      |  |
| ACL Enable         | $\checkmark$ |  |
| Static ARP Enable  | $\checkmark$ |  |
| Static DHCP Enable | $\checkmark$ |  |
| IP                 |              |  |
|                    |              |  |

## 4. Example: Bind IP to a MAC

If users need to bind an IP to a specified MAC (network device), one can follow the settings as below.

| Sequence Number    | User1             |
|--------------------|-------------------|
| Rule Name          | Enable            |
| MAC                | 00:30:4F:55:66:77 |
| Action             | Allow Access      |
| ACL Enable         | Enable            |
| Static ARP Enable  | Enable            |
| Static DHCP Enable | Enable            |
| IP                 | 192.168.0.100     |

## 5.4 OpenDNS

| OpenDNS - WAN 1                                               |                    |
|---------------------------------------------------------------|--------------------|
| OpenDNS Username                                              |                    |
| OpenDNS Password                                              |                    |
| DNS Query Redirection to OpenDNS DNS Servers<br>OpenDNS Label | O Enable 💿 Disable |
| Save Settings                                                 | Cancel Changes     |
|                                                               |                    |

- 1. Click on [Security] [OpenDNS] tab. You will see the following screen.
- 2. Configure OpenDNS Settings following the instructions below.

| OpenDNS Service                                 | Choose Enable/Disable to enable/disable OpenDNS                                                                                                    |
|-------------------------------------------------|----------------------------------------------------------------------------------------------------|
| OpenDNS Username                                | Enter OpenDNS user name.                                                                                                    |
| OpenDNS Password                                | Enter OpenDNS password.                                                                                                    |
| DNS Query Redirection to<br>OpenDNS DNS Servers | Choose Enable/Disable to enable/disable the data flow redirect to the<br>OpenDNS Server. Users can get advanced content filtering function through<br>the setting |
| OpenDNS Label                                   | Enter the OpenDNS Label                                                                                                    |

## 5.5 WEB Filter

| PLANET<br>Networking & Communication 802.11n VPN Router        | Setup   | Wireless   | Security | BWM    | Арр | Admin | Status |
|----------------------------------------------------------------|---------|------------|----------|--------|-----|-------|--------|
| Security - Web Filtering                                       |         |            |          |        |     |       |        |
| — Web Filtering —                                              |         |            | <u>_</u> | -      |     |       |        |
| Web Filtering                                                  |         |            | 🔾 Enable | 🕑 Disa | ble |       |        |
| Web Content Filtering                                          |         |            |          |        |     |       |        |
| Activex Filtering                                              |         |            | 🔘 Enable | Disa   | ble |       |        |
| Java/JavaScript Filtering                                      |         |            | 🔿 Enable | Disa   | ble |       |        |
| Proxy Filtering                                                |         |            | 🔘 Enable | Disa   | ble |       |        |
| Web Filtering Rule<br>Rule Enable<br>Add Delete Modify Up Down |         | Fi         | ter Type |        | A   | ction |        |
| Save Setting                                                   | IS C    | Cancel Cha | nges     |        |     |       |        |
| 2010 PLANET Technology corporation, All rights res             | served. |            |          |        |     |       |        |

- 1. Click on [Security] [Web Filtering] tab. You will see the following screen.
- 2. Configure Web Filtering Settings following the instructions below.

| Web Filtering             | Choose Enable/Disable to enable/disable Web Filtering             |
|---------------------------|-------------------------------------------------------------------|
| ActiveX Filtering         | Choose Enable/Disable to enable/disable ActiveX Filtering         |
| Java/JavaScript Filtering | Choose Enable/Disable to enable/disable Java/JavaScript Filtering |
| Proxy Filtering           | Choose Enable/Disable to enable/disable Proxy Filtering           |

## Added Web Filtering Rules

3. Click on [Add] tab. You will see the following screen.

| Sequence Number | 1                      |
|-----------------|------------------------|
| Rule Enable     |                        |
| Filter Keyword  | web-page-name          |
| Filter Type     | url 💌                  |
| Action          | ✓                      |
|                 | Confirm Cancel Changes |

4. Configure Web Filtering Settings following the instructions below

| Sequence Number | This defines the sequence (priority) of all the Web Filtering rules. |
|-----------------|----------------------------------------------------------------------|
| Rule Enable     | Choose Enable/Disable to enable/disable Web Filtering rule           |
| Filter Keyword  | Enter the Keyword                                                    |
| Filter Type     | Choose URL or Sever                                                  |
| Action          | Select ALLOW / DENY 。                                                |

5. Example: Block a URL with Keyword

If one need to block sex related web page, can follow the settings as below

| Rule Enable    |        |
|----------------|--------|
| Filter Keyword | sex    |
| Filter Type    | uri 💌  |
| Action         | DENY 🔽 |

## 5.6 VPN PPTP

| PLANET<br>Retworking & Communication 802,11n VPN Router | Setup Wireless Security BWM App Admin Status |
|---------------------------------------------------------|----------------------------------------------|
| Security - VPN / PPTP                                   |                                              |
| — РРТР —                                                |                                              |
| PPTP                                                    | Enable O Disable                             |
| MTU                                                     | 1482 Bytes                                   |
| VPN Start IP Address                                    | 192.168.39.1                                 |
| Max VPN Clients                                         | 10                                           |
| Auto DNS                                                | ● Enable ○ Disable                           |
| DNS                                                     |                                              |
| CHAP Enable                                             | ◯ Enable ⊙ Disable                           |
| MSCHAP Enable                                           | 🔿 Enable 💿 Disable                           |
| MSCHAP v2 Enable                                        | 💿 Enable 🔘 Disable                           |
| MPPE128 Enable                                          | 💿 Enable 🔘 Disable                           |
| Proxy ARP Enable                                        | 🔘 Enable 💿 Disable                           |
| NAT Enable                                              | 💿 Enable 🔘 Disable                           |
| User Rule<br>Rule Enable<br>Add Delete Modify Up Down   | Password                                     |
| Save Settings                                           | Cancel Changes                               |

## **VPN / PPTP Settings**

1. Click on [Security] – [VPN / PPTP] tab. You will see the following screen.

2. Configure PPTP Settings following the instructions below.

| PPTP                 | Choose Enable/Disable to enable/disable L2TP.                           |
|----------------------|-------------------------------------------------------------------------|
| MTU                  | Enter MTU value. The default value is 1482 bytes.                       |
| VPN Start IP Address | Enter the VPN start IP address. The default value is 192.168.39.1.      |
| Max VPN Clients      | Enter the max VPN clients.                                              |
| Auto DNS             | Choose Enable/Disable to enable/disable Auto DNS.                       |
| DNS                  | Enter DNS server if you choose Disable for Auto DNS.                    |
| CHAP Enable          | Choose Enable/Disable to enable/disable CHAP for VPN authentication.    |
| MSCHAP Enable        | Choose Enable/Disable to enable/disable MSCHAP for VPN authentication.  |
| MSCHAP2 Enable       | Choose Enable/Disable to enable/disable MSCHAP2 for VPN authentication. |
| MPP128 Enable        | Choose Enable/Disable to enable/disable MPP128 encryption.              |
| Proxy ARP Enable     | Choose Enable/Disable to enable/disable Proxy ARP.                      |
| NAT Enable           | Choose Enable/Disable to enable/disable NAT.                            |

| Sequence Number | 1            |
|-----------------|--------------|
| Rule Enable     | $\checkmark$ |
| User Name       |              |
| Password        |              |

#### Add VPN / PPTP Rule

Click on [Add] tab. You will see the following screen.

Configure [Add PPTP] Settings following the instructions below.

| Sequence Number | This defines the sequence of the PPTP rules. |  |
|-----------------|----------------------------------------------|--|
| Rule Enable     | Enable/Disable this PPTP rule                |  |
| User Name       | Enter PPTP user name.                        |  |
| Password        | Enter PPTP password.                         |  |

#### 5.7 VPN IPSec

WAN failure detection works by detecting the presence of traffic on the 3G modem link. If the link is idle for too long the router will attempt to ping a target IP address. If the ping does not reply, the router assumes the link is down and attempts to fail over to Ethernet WAN link.

| PLANET<br>Networking & Communication 802.11n VPN Router                      | Setup   | Wireless    | Security   | BVVM    | Арр    | Admin | Status |
|------------------------------------------------------------------------------|---------|-------------|------------|---------|--------|-------|--------|
| Security - VPN / IPsec                                                       |         |             |            |         |        |       |        |
| IPsec                                                                        |         |             | 💿 Enable ( | 🔿 Disab | le     |       |        |
| User Rule       Connection Name       Add       Delete       Modify       Up | VPN Moc | le          | 2TP Enable |         | КЕ Кеу | Mode  |        |
| Save Setting                                                                 | IS C    | Cancel Char | nges       |         |        |       |        |
| 2010 PLANET Technology corporation, All rights res                           | served. |             |            |         |        |       |        |

After add the option, you will see the following settings.

| Sequence Number           | 1             |
|---------------------------|---------------|
| Connection Name           |               |
| Rule Enable               |               |
| VPN Mode                  | Net-to-Net 💌  |
| Local External Interface  | VVAN1 🔽       |
| Local Internal IP Address | ×             |
| Local Netmask             | 255.255.255.0 |
| Remote Gateway            |               |
| Remote Subnet IP          |               |
| Remote Netmask            | 255.255.255.0 |
| Connection Initiation     |               |
| IKE Key Mode              | PSK 💌         |
| Preshared Key             |               |
| Advanced Options          |               |
|                           |               |

After enable the Advance option, you will see the following settings.

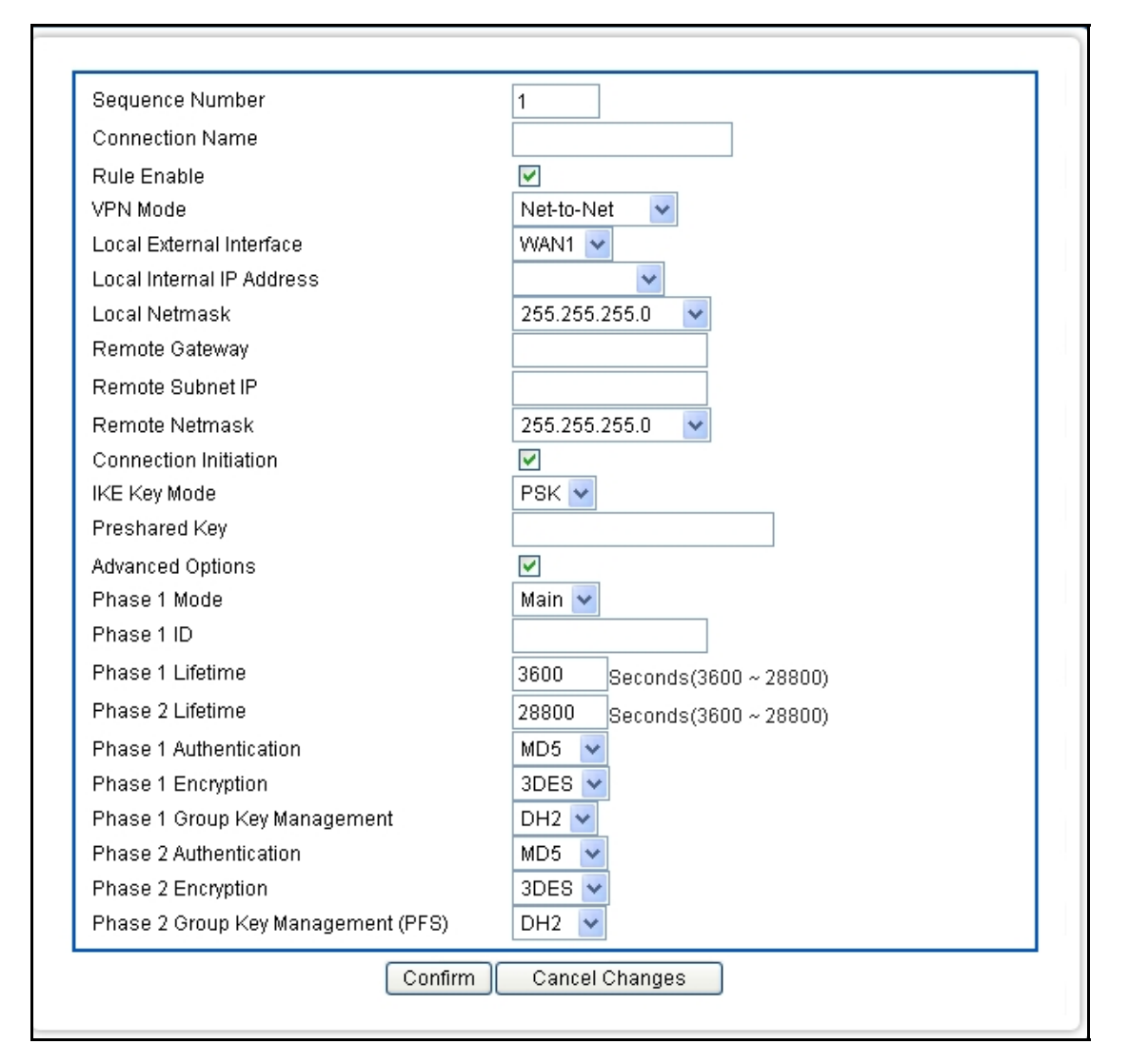

Click on [Security] – [VPN / IPsec] tab. You will see the following screen.

Configure IPsec Settings following the instructions below.

| Configure | e [Add - IPsec] S | Settings following | the instructions below. |
|-----------|-------------------|--------------------|-------------------------|
|           |                   |                    |                         |

| Sequence Number                 | This defines the sequence of the IPsec rules.                                                            |
|---------------------------------|----------------------------------------------------------------------------------------------------|
| Connection Name                 | Name of the IPsec rule.                                                                                  |
| Rule Enable                     | Enable/Disable this IPsec rule                                                                           |
| VPN Mode                        | Net-to-Net or Road Warrior                                                                               |
| Local External Interface        | Choose the external WAN for the local VPN gateway.                                                       |
| Local Internal IP Address       | Choose the subnet IP address for the VPN gateway.                                                        |
| Local Netmask                   | Choose the netmask for the local VPN gateway.                                                            |
| Remote Gateway                  | Enter the IP address or domain name of the remote VPN gateway. This option is needed in Net-to-Net mode. |
| Remote Subnet IP                | Enter the subnet IP address of the remote VPN gateway. This option is needed in Net-to-Net mode.         |
| Remote Netmask                  | Enter the subnet netmask of the remote VPN gateway. This option is needed in Net-to-Net mode.            |
| Connection Initiation           | Check the local VPN gateway to initiate the connection. This option is needed in Net-to-Net mode.        |
| IKE Key Mode                    | PSK.                                                                                                    |
| Preshared Key                   | Enter the preshared key. The key should be at least 8-digit ASCII string.                                |
| L2TP Enable                     | Check the local VPN gateway to enable L2TP. This option is needed in Road Warrior mode.                  |
| Advanced Options                | Check it if you need to configure the advanced options.                                                  |
| Phase 1 Mode                    | Main.                                                                                                    |
| Phase 1 ID                      | Enter the phase 1 ID.                                                                                    |
| Phase 1 Lifetime                | Enter the phase 1 lifetime. This value is between 3600 and 28800 seconds.                                |
| Phase 2 Lifetime                | Enter the phase 2 lifetime. This value is between 3600 and 28800 seconds.                                |
| Phase 1 Authentication          | Choose the phase 1 authentication as MD5 or SHA1.                                                        |
| Phase I Encryption              | Choose the phase 1 encryption as DES, 3DES or AES.                                                       |
| Phase 1 Group Key<br>Management | Choose the phase 1 group key management as DH1, DH2 or DH5.                                              |
| Phase 2 Authentication          | Choose the phase 2 authentication as MD5 or SHA1.                                                        |
| Phase 2 Encryption              | Choose the phase 2 encryption as DES, 3DES or AES.                                                       |
| Phase 2 Group Key<br>Management | Choose the phase 2 group key management as DH1, DH2 or DH5.                                              |

## 5.8 iDBM

#### **iDBM SETUP**

Intelligent Bandwidth Management (iDBM) provides two powerful and unique mechanisms to manage bandwidth: Static Bandwidth Management (SBM) and Dynamic Bandwidth Management (DBM). SBM provides users with the option to allocate a fixed amount of bandwidth for a specific computer or a particular application, while DBM intellectually manages the rest of the bandwidth while all the time satisfying the complicated bandwidth requirements/settings of SBM.

### iDBM Settings

The essential configuration needed by iDBM is to specify accurately the bandwidth you have. iDBM would then dispatch bandwidth according to this information. Please Note: Improper bandwidth assignment may cause iDBM to work ineffectively.

| PLANET<br>Networkling & Communication 80    | 2.11n VPN Router                       | Setup     | Wireless       | Security     | BVVM     | Арр | Admin | Status |  |
|---------------------------------------------|----------------------------------------|-----------|----------------|--------------|----------|-----|-------|--------|--|
| andwidth - iDBM                             |                                        |           |                |              |          |     |       |        |  |
| — Intelligent Dynamic Band<br>iDBM          | lwidth Management (il                  | OBM) —    |                | O Enable     | ⊙ Disa   | ble |       |        |  |
| — DBM - WAN 1 ————                          |                                        |           | r              |              |          |     |       |        |  |
| Bandwidth Type (Upload)                     | width Type (Upload) ADSL 2M / 256K bps |           |                |              |          |     |       |        |  |
| Opload Bandwidth                            | load Bandwildth 256 K bps              |           |                |              |          |     |       |        |  |
| Reserved Buffering Bandy                    | ed Buffering Bandwidth 25 %            |           |                |              |          |     |       |        |  |
| (Too less reserved bufferin                 | ng bandwidth might ca                  | use conge | estion in a ur | nstable netw | /ork.)   |     |       |        |  |
| Available Dalluwiuti                        |                                        |           |                | 192.0 Nups   |          |     |       |        |  |
| <b>— Bandwidth Management</b><br>Group Name | Group                                  | ate       |                | Upl          | oad Ceil |     |       |        |  |
| group1                                      | 10                                     | 10        |                |              | 100      |     |       |        |  |
| group2                                      | 10                                     |           |                | 100          |          |     |       |        |  |
| group3                                      | 10                                     | 10        |                |              | 100      |     |       |        |  |
| group4                                      | 10 100                                 |           |                |              |          |     |       |        |  |
|                                             |                                        |           |                |              |          |     |       |        |  |

Click on [Bandwidth] – [iDBM] tab. You will see the following screen.

Bandwidth Settings:

Please adjust your bandwidth type according to your bandwidth (download/upload) subscribed from your ISP. Due to the unstable nature of network bandwidth supported by ISP, users are recommended to reserve a portion of bandwidth for buffering usage, and iDBM would then arrange the reserved bandwidth under heavy traffic.

| Bandwidth Type<br>(Download/Upload) | Select the correct bandwidth type according to your Internet service<br>subscription.<br>If the bandwidth type is not available on the list, select Custom. |  |
|-------------------------------------|----------------------------------------------------------------------------------------------------|--|
| Download Bandwidth                  | Enter the value to customize download bandwidth.                                                                                                    |  |
| Upload Bandwidth                    | Enter the value to customize upload bandwidth.                                                                                                    |  |
| Reserved Buffering<br>Bandwidth     | Enter the value to provide bandwidth buffer.                                                                                                    |  |

### 5. Advanced Setting Example

A user subscribed 10M/2Mbps bandwidth from ISP. After performing some speed test, the user found that the actual bandwidth is about 1135KByte/sec downloading and 200KByte/s uploading. We change the dimension in Kbps as follows,

Download Speed: 1135KB/s x 8 = 9080Kbp/s

Upload Speed: 200KB/s x 8 = 1600Kbp/s

The settings can be done as below,

| Bandwidth Type     | Colort quatom                                                                 |  |  |
|--------------------|-------------------------------------------------------------------------------|--|--|
| (Download/Upload)  |                                                                               |  |  |
| Download Bandwidth | Enter the value to 9080 °                                                     |  |  |
| Upload Bandwidth   | Enter the value to 1600 °                                                     |  |  |
| Reserved Buffering | User can firstly set the value about 10% and adjust this value later. If your |  |  |
| Bandwidth          | network is very stable, you could lower this value.                           |  |  |

## Add SBM Rules

Click on [Add] tab. You will see the following screen.

| Sequence Number                        | 2              |
|----------------------------------------|----------------|
| Rule Name                              |                |
| Rule Enable                            |                |
| Internal IP Address                    |                |
| Protocol                               | *              |
| Service Port Range                     | From: To:      |
| Available Bandwidth                    |                |
| WAN1:                                  | NaN Kbps       |
| Bandwidth Allocation                   | By Ratio 🔽     |
| Ratio                                  | %              |
| Utilize Bandwidth More Than Guaranteed |                |
| DSCP                                   | Disabled 💌     |
| Remark DSCP                            | Disabled 🗸     |
| Confirm                                | Cancel Changes |

Configure [Add SBM] Settings following the instructions below.

| Sequence Number        | This defines the sequence of the SBM rules. If a packet fits the conditions set  |  |  |
|------------------------|----------------------------------------------------------------------------------|--|--|
|                        | by the SBM rules, the packet will then be sorted according to the first SBM rule |  |  |
|                        | from the top of the list.                                                        |  |  |
| Rule Name              | Name of the SBM rule.                                                            |  |  |
| Rule Enable            | Enable/Disable this SBM rule                                                     |  |  |
| Internal IP            | Set up the internal IP for this SBM rule.                                        |  |  |
| Protocol               | Set up the protocol (TCP or UDP) for the ACL to be enabled.                      |  |  |
| External Interface     | Please select which External Interface (WAN1 or WAN2) you want a packet to       |  |  |
|                        | go through, IF the packet fits the condition of this SBM rule.                   |  |  |
| Service Port Range     | Set up the Service Port Range (e.g., HTTP is TCP/80) for the SBM to be           |  |  |
|                        | enabled.                                                                         |  |  |
| Bandwidth Allocation   | By Ratio or By Bandwidth                                                         |  |  |
| Ratio                  | The ratio of the whole bandwidth according to the External Interface.            |  |  |
| Download               | Enter the reserved download bandwidth.                                           |  |  |
| Upload                 | Enter the reserved upload bandwidth.                                             |  |  |
| Utilize Bandwidth More | Check this box if you wish to allow the traffic confirming this SBM rule to be   |  |  |
| than Guaranteed        | able to utilize the whole bandwidth when the bandwidth is idle.                  |  |  |
|                        |                                                                                  |  |  |

#### Advanced Setting Example1

If a user needs to reverse some bandwidth for a specified application, such as VoIP, one can have the following configuration to reserve a 25Kbps/25Kbps bandwidth for VoIP application.

| Rule Name                    | VoIP                                                                        |  |  |
|------------------------------|-----------------------------------------------------------------------------|--|--|
| Rule Enable                  | Check the box to enable this rule                                           |  |  |
| Internal IP Address          | Enter the IP address of the VoIP machine                                    |  |  |
| Protocol                     | Select * will apply this rule for both TCP and UDP protocols                |  |  |
| External Interface           | Choose the WAN interface you want to use                                    |  |  |
| Service Port Range           | Enter the service port number that used by VoIP                             |  |  |
| Bandwidth Allocation         | Allocating the bandwidth by fixed value assignment or ratio                 |  |  |
| Download                     | Enter the reserved download rate to 25 Kbps                                 |  |  |
| Upload                       | Enter the reserved upload rate to 25 Kbps                                   |  |  |
| Litilize Dendusida Mere Then | Uncheck this box to reserve a fixed rate for this application; You may also |  |  |
|                              | check this box allowing this application use the rest (free) bandwidth when |  |  |
| Guaranteeu                   | it consumes more bandwidth.                                                 |  |  |

#### Advanced Setting Example 2

In the case users need to guarantee a PC or a network device for a specified bandwidth and allow the user to user rest bandwidth up to some values, one may follow the settings as below.

In this case, the PC with IP address-192.168.1.1 will be guaranteed for 100Kbps/20Kbps bandwidth. Additionally, this PC can use up to 150Kbps/30Kbps if there is still any free bandwidth existed.

| Rule Name                   | IP1_Rate                                                    |
|-----------------------------|-------------------------------------------------------------|
| Rule Enable                 | Check this box to enable this rule                          |
| Internal IP Address         | Enter the IP address this rule to be applied to.            |
| Protocol                    | * (Applied to both TCP and UDP)                             |
| External Interface          | Select the external WAN Interface to be applied to.         |
| Service Port Range          | Applied to all port range if left this field blank          |
| Bandwidth Allocation        | Allocating the bandwidth by fixed value assignment or ratio |
| Download                    | Enter the download guaranteed value to 100 Kbps $_{\circ}$  |
| Upload                      | Enter the upload guaranteed value to 25 Kbps -              |
| Utilize Bandwidth More Than | Check this box to allow the usage of free handwidth         |
| Guaranteed                  | Check this box to allow the usage of hee bandwidth          |
| Use Maximal Download        | Enter the limited download value to 150Kbps                 |
| Use Maximal Upload          | Enter the limited upload value to 30Kbps                    |

### Add DBM Rule

It is very simple to set-up a DBM rule, users only need to set the IPs to be controlled in the DBM IP ranges.

After assignment of the DBM IPs, the Router will dynamically control the bandwidth by equality and priority methods

Click on [Add] tab. You will see the following screen.

Configure [Add DBM] Settings following the instructions below

| Sequence Number   | This defines the sequence of the DBM rules.     |  |
|-------------------|-------------------------------------------------|--|
| Rule Name         | Name of the DBM rule.                           |  |
| Rule Enable       | Enable/Disable this DBM rule                    |  |
| Internal IP Range | Set up the internal IP range for this DBM rule. |  |

#### DBMSetting Example

The maximum DBM IPs is 16 in the VRT-402N. The user may set the DHCP releasing range from 192.168.2.30 to 192.168.1.45 and set those IP as DBM IP accordingly. In this manner, all user access through this router will be controlled by DBM system without any other complicated settings.

## **Chapter 6 Application Settings**

### 6.1 Application Settings

The Status screen allows you to monitor the current status of your router. You can use the Status page to monitor the connection status of Applications Settings,

By activating the port range forwarding function, remote users can access the local network via the public IP address. Users can assign a specific external port range to a local server. Furthermore, users can specify an internal port range associated in a port range forwarding rule. When VRT-402N receives an external request to access any one of the configured external ports, it will redirect the request to the corresponding internal server and change its destination port to one of the internal ports specified. Therefore, if users do not wish for destination port to be changed for a request, the internal port range should be left empty.

By enabling DMZ Host Function, you can set up a DMZ host at a particular computer exposed to the Internet. In this way, some applications, especially online games (if the traffic port numbers of the applications are always changing), can be easily accessed.

| <b>3 PL</b>                    | ANCT<br>g & Communication 8  | 02.11n VPN Rout            | Setu;    | o Wireless Sec      | urity BVVM     | App Admin Status    |
|--------------------------------|------------------------------|----------------------------|----------|---------------------|----------------|---------------------|
| Applicatio                     | ons - Port F                 | Range Forward              | 1        |                     |                |                     |
| DMZ - WA                       | AN 1                         |                            |          |                     |                |                     |
|                                | Idrace                       |                            |          | O Ena               | able 💿 Disable | e                   |
|                                | Juless                       |                            |          |                     |                |                     |
| - Port Ran                     | de Forwarding                |                            |          |                     |                |                     |
| Port Forwa                     | arding                       |                            |          | 💿 En:               | able 🔿 Disable | e                   |
| <b>Port Ran</b> g<br>Rule Name | ge Forwarding<br>Rule Enable | Rule<br>External Interface | Protocol | External Port Range | Internal IP    | Internal Port Range |
| нттр                           | ×                            | WAN1                       | тср      | From:80             | 192.168.1.20   | From:               |
|                                |                              |                            |          | To:80               |                | To:                 |
| HTTPS                          | ×                            | WAN1                       | TCP      | From:443            | 192.168.1.20   | From:               |
|                                |                              |                            |          | To:443              |                | To:                 |
| POP3                           | ×                            | WAN1                       | TCP      | From:110            | 192.168.1.20   | From:               |
|                                |                              |                            |          | To:110              |                | To:                 |
| POP3S                          | ×                            | WAN1                       | TCP      | From:995            | 192.168.1.20   | From:               |
|                                |                              |                            |          | To:995              |                | To:                 |
| SMTP                           | ×                            | WAN1                       | TCP      | From:25             | 192.168.1.20   | From:               |
|                                |                              |                            |          | To:25               |                | To:                 |

Click on [Applications] – [Port Range Forward] tab. You will see the following screen.

Configure [DMZ] Settings following the instructions below

| DMZ            | Select Enable to enable DMZ function.                                            |
|----------------|----------------------------------------------------------------------------------|
| DIVIZ          | Select Disable to disable DMZ function.                                          |
| DMZ IP Address | Enter the IP address of a particular host in your LAN which will receive all the |
|                | packets originally going to the WAN port / Public IP address above.              |

Configure [Port Range Forwarding] Settings following the instructions below

| Port Forwarding | Select Enable / Disable to enable/disable Port Forwarding |
|-----------------|-----------------------------------------------------------|
|-----------------|-----------------------------------------------------------|

## Add Port Range Forwarding Rule

Click on [Add] tab. You will see the following screen.

| Sequence Number     | 9                      |
|---------------------|------------------------|
| Rule Name           |                        |
| Rule Enable         |                        |
| External Interface  | WAN1 💌                 |
| Protocol            | ТСР                    |
| External Port Range | From: To:              |
| Internal IP         |                        |
| Internal Port Range | From: To:              |
|                     | Confirm Cancel Changes |

Configure [Add Port Range Forwarding Rule] Settings following the instructions below

|                     | This defines the sequences (priorities) of the port forwarding rules. If a packet fits |  |  |
|---------------------|----------------------------------------------------------------------------------------|--|--|
| Sequence Number     | the conditions setup by the port forwarding rules, the packet will then be forwarded   |  |  |
|                     | according to the 1st rule from the top of the list.                                    |  |  |
| Rule Name           | Enter the name of the port forwarding rule.                                            |  |  |
| Action              | Check/Uncheck to enable/disable this port forwarding rule.                             |  |  |
| External Interface  | Choose WAN1 or WAN2 as the External port forwarding interface.                         |  |  |
| Protocol            | Choose TCP, UDP or TCP/UDP for the rule to be applied.                                 |  |  |
| External Port Range | Set up the External Port Range for the rule to be applied.                             |  |  |
| Internal IP         | Set up the Internal IP for the rule to be applied.                                     |  |  |
| Internal Port Range | Set up the Internal Port Range for the rule to be applied.                             |  |  |

## 6.2 Virtual Host

| PLANET<br>Networking & Communication 802.11n VPN Route                                                                                    | r Setup Wireless     | Security BWM    | App Admin Status         |
|----------------------------------------------------------------------------------------------------|----------------------|-----------------|--------------------------|
| Applications - Virtual Hosts                                                                                                    |                      |                 |                          |
| Virtual Hosts<br>Virtual Hosts<br>Virtual Host Rule<br>Rule Name<br>Rule Enable<br>External Interfa<br>Add Delete<br>Modify<br>Up<br>Down | ice External IP Add  | ⊙ Enable ○ Disa | able<br>d LAN IP Address |
| 2010 PLANET Technology corporation, All right                                                                                             | settings Cancel Char | nges            |                          |

After enable the "add and modify" the function, WEB UI will show the following information.

| Sequence Number       | 1      |
|-----------------------|--------|
| Rule Name             |        |
| Rule Enable           |        |
| External Interface    | WAN1 💌 |
| External IP Address   |        |
| Mapped LAN IP Address |        |

| Sequence Number       | Please key the number              |
|-----------------------|------------------------------------|
| Rule Name             | Please key the Name                |
| Rule Enable           | Enable/Disable the Rule            |
| External IP Address   | Please key the WAN Port IP address |
| Mapped LAN IP Address | Please key the LAN Port IP address |

## 6.3 Stream VPN

| PLANET<br>Networking & Communication 802,11n VPN Router | Setup    | Wireless   | Security             | BVVM             | Арр        | Admin | Status |
|---------------------------------------------------------|----------|------------|----------------------|------------------|------------|-------|--------|
| Applications - Streaming / VPN                          |          |            |                      |                  |            |       |        |
| Streaming<br>RTSP<br>MMS                                |          |            | ⊙ Enable<br>⊙ Enable | ◯ Disa<br>◯ Disa | ble<br>ble |       |        |
| <b>Video Conference</b><br>H.323                        |          |            | 💿 Enable (           | 🔿 Disab          | le         |       |        |
| VPN                                                     |          |            | 📀 Enable I           | O Disab          | le         |       |        |
| PPTP Save Settin                                        | ngs      | Cancel Cha | ⊙ Enable             | 🔿 Disab          | le         |       |        |
| 2010 PLANET Technology corporation, All rights re       | eserved. |            |                      |                  |            |       |        |

You can enhance your media streaming quality by enabling RTSP, MSS, and H.323 protocols. Moreover, VPN Pass-through functionality can also be enabled.

Click on [Applications] – [Streaming / VPN] tab. You will see the following screen.

Configure [Streaming] Settings following the instructions below.

| RTSP                                                                   | Select Enable/Disable to enable/disable RTSP |  |  |
|------------------------------------------------------------------------|----------------------------------------------|--|--|
| MMS                                                                    | Select Enable/Disable to enable/disable MMS  |  |  |
| Configure [Video Conference] Settings following the instructions below |                                              |  |  |

| H.323                                                     | Select Enable/Disable to enable/disable H.323 |
|-----------------------------------------------------------|-----------------------------------------------|
| Configure [VPN] Settings following the instructions below |                                               |

| IPSec Pass-through | Select Enable/Disable to enable/disable IPSec Pass-through |
|--------------------|------------------------------------------------------------|
| PPTP Pass-through  | Select Enable/Disable to enable/disable PPTP Pass-through  |

### 6.4 UPnP / NAT PMP

Click on [Applications] – [UPnP / NAT-PMP] tab. You will see the following screen.

| BETWERKING & Communication BO2.11n VPN Router      | Setup | Wireless   | Security   | BVVM    | Арр | Admin | Status |
|----------------------------------------------------|-------|------------|------------|---------|-----|-------|--------|
| Applications - UPnP / NAT-PMP                      |       |            |            |         |     |       |        |
| UPnP                                               |       |            |            |         |     |       |        |
| UPnP                                               |       | (          | 🖲 Enable ( | 🔿 Disab | le  |       |        |
| NAT-PMP                                            |       | (          | 🔵 Enable ( | 💿 Disab | le  |       |        |
| UPnP Port                                          |       | 5          | 655        |         |     |       |        |
| 2010 PLANET Technology corporation, All rights res | gs    | Cancel Cha | nges       |         |     |       |        |

Configure [UPnP] Settings following the instructions below

| UPnP      | Select Enable/Disable to enable/disable UPnP    |
|-----------|-------------------------------------------------|
| NAT-PMP   | Select Enable/Disable to enable/disable NAT-PMP |
| UPnP Port | Enter the number for UPnP port.                 |

## Chapter 7 Administrator

## 7.1 Management

| PLANET<br>Networking & Communication BO2,11n VPN R | outer Setup | Wireless | Security  | BVVM    | Арр   | Admin | Status |
|----------------------------------------------------|-------------|----------|-----------|---------|-------|-------|--------|
| dmin - Management                                  |             |          |           |         |       |       |        |
| — Administration Interface —————                   |             |          |           |         |       |       |        |
| Language                                           |             |          | English 💊 | *       |       |       |        |
| Administrator Password                             |             |          | •••••     | •••••   | ••••• | ••••  |        |
| Re-type Password                                   |             |          | •••••     | •••••   | ••••• | ••••  |        |
| Remote Management                                  |             |          | 🔿 Enable  | 💿 Disab | le    |       |        |
| Management Port                                    |             | ł        | HTTP 80   |         |       |       |        |
| – Reboot<br>Reboot                                 |             | (        | Reboot F  | Router  | ]     |       |        |
| – Configuration –                                  |             |          |           |         |       |       |        |
| Configuration Export                               |             | (        | Export    |         |       |       |        |
| Default Configuration Restore                      |             | ĺ        | Default   |         |       |       |        |
| Configuration Import                               |             | [        |           |         |       | 瀏覽    |        |
| Import                                             |             |          |           |         |       |       |        |
|                                                    |             |          |           |         |       |       |        |
| - Firmware                                         |             | г        |           |         |       | (20)  |        |
| Firmware Upgrade                                   |             | l        |           |         |       | 國寬    |        |
| Upgrade                                            |             |          |           |         |       |       |        |

Click on [Admin] – [Management] tab. You will see the following screen.

Configure [Administration Interface] Settings based on the instructions listed below.

| Language               | Select the language of administration Interface you wish to use. |
|------------------------|------------------------------------------------------------------|
|                        | Maximum input is 36 alphanumeric characters (case sensitive)     |
|                        | * Please change the administrator's password if the remote       |
| Administrator Password | management is enabled. Otherwise, a malicious user can access    |
|                        | the management interface. This user can then have the ability to |
|                        | change the settings and damage your network access.              |
| Re-type Password       | Enter the password again to confirm.                             |
| Domoto Monogoment      | Select Enable to enable Remote Management.                       |
| Remote Management      | Select Disable to disable Remote Management                      |
| Management Port        | HTTP port which users can connect to. (default port is 8080)     |

Configure [Configuration] Settings based on the instructions listed below

| Configuration Export  | Click Export to save your current configuration settings in a file. |  |  |  |
|-----------------------|---------------------------------------------------------------------|--|--|--|
| Default Configuration | Click Restore to recover the default system settings.               |  |  |  |
| Restore               |                                                                     |  |  |  |
| Configuration Import  | Click Browse and Import to load previous configuration settings.    |  |  |  |

Configure [Firmware] Settings based on the instructions listed below

| Firmware Upgrade | Click Browse and Upgrade to upgrade the firmware. |
|------------------|---------------------------------------------------|
|------------------|---------------------------------------------------|

## 7.2 System Utility

Click on [Admin] – [System Utilities] tab. You will see the following screen.

| dmin - System Utilities                             |                        |
|-----------------------------------------------------|------------------------|
| Ping —                                              |                        |
| Interface                                           | *                      |
| Target Host                                         |                        |
| Number of Packets                                   | 4 Packets (1 ~ 10)     |
| Ping                                                | Ping                   |
| Number of Packets                                   | 4 Packate (1 ~ 10)     |
| ARPing                                              | ARPing                 |
| ARPing<br>• Trace Route                             | ARPing                 |
| ARPing<br>• Trace Route<br>Interface                | ARPing                 |
| ARPing<br>• Trace Route<br>Interface<br>Target Host | ARPing                 |
| ARPing<br>• Trace Route                             | *<br>4 Counts (1 ~ 15) |

Using the [ping] tool based on the instructions listed below

| Interface         | Select the interface that use to ping to, ie. LAN, WAN. |
|-------------------|---------------------------------------------------------|
| Target Host       | Enter the IP address to ping to                         |
| Number of Packets | Specify the number of the ICMP packets to send out      |
| Ping              | Press the tab to start the "ping" actions               |

Using the [ARPing] tool based on the instructions listed below

| Interface         | Select the interface that use to ARPing to, ie. LAN, WAN. |
|-------------------|-----------------------------------------------------------|
| Target Host       | Enter the MAC address to ARPing to                        |
| Number of Packets | Specify the number of the ARP request packets to send out |
| ARPing            | Press the tab to start the "ARPing" actions               |

Using the [Trace Route] tool based on the instructions listed below

| Interface   | Select the interface that use to ARPing to, ie. WAN1, WAN2. |
|-------------|-------------------------------------------------------------|
| Target Host | Enter the destination IP address / domain name to trace     |
| Hop Count   | Specify the Hop number you need to trace                    |
| Trace route | Press the tab to start the "Trace Route" actions            |

## 7.3 Time

Click on [Setup] – [Time] tab. You will see the following screen.

| PLANET<br>Retworking & Communication 802,11n VPN Router | Setup       | Wireless     | Security  | BVVM      | Арр   | Admin | Status |  |
|---------------------------------------------------------|-------------|--------------|-----------|-----------|-------|-------|--------|--|
| Setup - Time                                            |             |              |           |           |       |       |        |  |
| Time Synchronization                                    |             |              |           |           |       |       |        |  |
| Time Synchronization                                    |             |              | Enable    | 🔿 Disat   | ole   |       |        |  |
| Time Server Type                                        |             |              | 💿 Time Se | rver Pool | 🔿 Mar | nual  |        |  |
| Time Server Area                                        |             |              | Automatic | *         |       |       |        |  |
| Time Server IP Address                                  |             |              |           |           |       |       |        |  |
| Time Zone                                               |             |              |           |           |       |       |        |  |
| UTC+08:00 Taiwan, China, Hong Kong, Wester              | n Australia | a, Singapore | *         |           |       |       |        |  |
| Periodic Synchronization                                |             |              | 📀 Enable  | 🔿 Disab   | le    |       |        |  |
| Synchronization Interval                                |             |              | Every Day | *         |       |       |        |  |
| Action                                                  |             |              | Update    |           |       |       |        |  |
| Save Settings Cancel Changes                            |             |              |           |           |       |       |        |  |

## Configure [Time] Settings based on the instructions listed below

| Time Synchronization     | Select Enable/Disable to enable/disable Time Synchronization          |  |  |  |  |
|--------------------------|-----------------------------------------------------------------------|--|--|--|--|
| Time Conver              | Select Time Server according to your location. You can choose from    |  |  |  |  |
| Time Server              | Automatic, Asia, Europe, North America, South America, or Africa.     |  |  |  |  |
| Time Zene                | elect Time Zone according to your location. (Daylight Saving Time has |  |  |  |  |
| Time Zone                | been calculated and included in the selection).                       |  |  |  |  |
| Periodic Synchronization | Select Enable/Disable to enable/disable Periodic Synchronization      |  |  |  |  |
| Superronization interval | Select from Every Hour, Every 6 Hours, Every 12 Hours, Every Day, and |  |  |  |  |
| Synchronization interval | Every Week.                                                           |  |  |  |  |

## **Chapter 8 Status**

## 8.1 Router

Click on [Status] – [Router] tab. You will see the following screen.

| PLANET<br>Retworking & Communication 802,11n VPN Router | Setup | Wireless | Security             | BVVM    | Арр   | Admin | Stat |  |
|---------------------------------------------------------|-------|----------|----------------------|---------|-------|-------|------|--|
| tatus - Router                                          |       |          |                      |         |       |       |      |  |
| - Router Information                                    |       |          |                      |         |       |       | _    |  |
| Model Name                                              |       | 1        | /RT-402N             |         |       |       |      |  |
| Firmware Version                                        |       | ١        | /.1.0                |         |       |       |      |  |
| License                                                 |       | 1        | Authorized           |         |       |       |      |  |
| Current Time                                            |       | -        | Thu, 01 Jan          | 197014: | 17:10 |       |      |  |
| Running Time                                            |       | ŧ        | 6 hours, 17 mins     |         |       |       |      |  |
| MAC Address<br>Connection Type                          |       | (        | 00:30 :4F:30<br>Jhop | :50:77  |       |       |      |  |
| IP Address                                              |       |          |                      |         |       |       |      |  |
| Subnet Mask                                             |       |          |                      |         |       |       |      |  |
| Jaceway                                                 |       |          |                      |         |       |       |      |  |
| - LAN 1                                                 |       |          |                      |         |       |       | _    |  |
| MAC Address                                             |       | C        | 10:30 :4F:30:        | 50:77   |       |       |      |  |
| IP Address                                              |       | 1        | 92.168.0.1           |         |       |       |      |  |
| Subnet Mask                                             |       | 3        | 24                   |         |       |       |      |  |
| DHCP Service Enabled                                    |       |          |                      |         |       |       |      |  |
| DHCP Start IP Address                                   |       | 4        | 92.168.0.2           | D       |       |       |      |  |
| DHCP End IP Address                                     |       |          | 92.168.0.2           | 7       |       |       |      |  |

### Router Information

| Model Name       | Product model name is shown.                 |
|------------------|----------------------------------------------|
| Firmware Version | The firmware version this device is running. |
| Current Time     | Current system time                          |

| LAN                   |                                                                                 |
|-----------------------|---------------------------------------------------------------------------------|
| MAC Address           | MAC Address                                                                     |
| IP Address            | Internal IP Address                                                             |
| Subnet Mask           | The number of subnet mask in the internal network                               |
| DHCP Service          | DHCP service enabled or disabled                                                |
| DHCP Start IP Address | DHCP Start IP address                                                           |
| DHCP End IP Address   | DHCP End IP address                                                             |
| Max DHCP Clients      | The maximum IP addressed which can be assigned to PCs connecting to the network |
| Wireless Net          | work                                                                            |
| Wireless Mode         | Access Point                                                                    |
| Wireless SSID         | SSID of this Wi-Fi station                                                      |
| Wireless Channel      | Wireless Channel in use (default is 6)                                          |
| MAC Address           | MAC Address                                                                     |
| WAN                   | •                                                                               |
| MAC Address           | MAC Address                                                                     |
| Connection Type       | The current connection type (PPPoE, Static IP, and DHCP)                        |
| IP Address            | WAN IP Address                                                                  |
| Subnet Mask           | Number of subnet mask.                                                          |
| Gateway               | IP address of the gateway                                                       |

## 8.2 User/DHCP

Click on [Status] – [DHCP] tab. You will see the following screen.

| PLANET<br>Networking & Communication 802,11n VPN Router |                                                          | Setup       | Wireless          | Security        | BVVM | Арр      | Admin | Status |  |
|---------------------------------------------------------|----------------------------------------------------------|-------------|-------------------|-----------------|------|----------|-------|--------|--|
| Status - User                                           | Status - User                                            |             |                   |                 |      |          |       |        |  |
| DHCP Table (2 use                                       | rs) —                                                    |             |                   |                 |      |          |       |        |  |
| Name                                                    | IP Address                                               | MAC Address |                   | Expiration Time |      |          |       |        |  |
| ENM-JOE                                                 | 192.168.0.26                                             | 00:15:58    | 00:15:58:0d:a8:cc |                 |      | 02:06:36 |       |        |  |
| planet-emn-joe                                          | 192.168.0.24                                             | 00:22:64    | 00:22:64:81:23:8a |                 |      | 04:16:51 |       |        |  |
| Refresh                                                 |                                                          |             |                   |                 |      |          |       |        |  |
| 2010 PLANET Techno                                      | 2010 PLANET Technology corporation, All rights reserved. |             |                   |                 |      |          |       |        |  |

| Name        | DHCP client name                            |  |  |  |  |
|-------------|---------------------------------------------|--|--|--|--|
| IP Address  | IP address which is assigned to this client |  |  |  |  |
| MAC Address | MAC address of this client                  |  |  |  |  |
| Expiration  | The remaining time of the IP assignment     |  |  |  |  |
| Time        |                                             |  |  |  |  |

## 8.3 User/ Current

Click on [Status] – [Current] tab. You will see the following screen.

| PLANET<br>Networking & Communication 802,11                      | n VPN Router                   | Setup | Wireless | Security   | BVVM    | Арр | Admin | Status |
|------------------------------------------------------------------|--------------------------------|-------|----------|------------|---------|-----|-------|--------|
| Status - User                                                    |                                |       |          |            |         |     |       |        |
| ARP Table (1 user)                                               | 4                              |       |          |            | 4       |     |       |        |
| IP Address                                                       | MAC Address                    |       |          |            | ARP Typ | )e  |       |        |
| 192.168.0.24                                                     | 192.168.0.24 00:22:64:81:23:84 |       |          | 3a Dynamic |         |     |       |        |
| Refresh 2010 PLANET Technology corporation, All rights reserved. |                                |       |          |            |         |     |       |        |

| IP Address  | IP address assigned by Static ARP matching |
|-------------|--------------------------------------------|
| MAC Address | MAC address in the Static ARP matching     |
| ARP Type    | Static or dynamic                          |

## 8.4 Log

Click on [Status] – [Log] tab. You will see the following screen.

| PLANET<br>Networking & Communication 802.11n VPN Router                                                                                                    | Setup | Wireless | Security | BVVM | Арр | Admin | Status |
|----------------------------------------------------------------------------------------------------|-------|----------|----------|------|-----|-------|--------|
| Setup - Log                                                                                                    |       |          |          |      |     |       |        |
| System Log           Jan 1 00:00:04 FS-service: boot [OK]           Jan 1 00:00:09 MODULE-service: boot [OK]           Jan 1 00:00:09 USB-service: boot [OK]           Jan 1 00:00:09 USB-service: boot [OK]           Jan 1 00:00:17 lan1: up [OK] [192.168.0.1]           Jan 1 00:00:17 License-client: boot [OK]           Jan 1 00:00:18 WEB-server: boot [OK]           Jan 1 00:00:18 WEB-server: boot [OK]           Jan 1 00:00:19 STATS-server: boot [OK]           Jan 1 00:00:19 STATS-server: boot [OK]           Jan 1 00:00:22 ACL: service [boot] OK           Jan 1 00:00:22 TurboNAT: boot [OK]           Jan 1 00:00:23 wan1: down [OK]           Jan 1 00:00:23 WANG: stop [OK]           Jan 1 00:00:23 IPSEC-server: stop [OK]           Jan 1 00:00:23 ITurboLink: stop [OK]           Jan 1 00:00:23 INTP-client: start [Failed] |       |          |          |      |     |       | <      |
|                                                                                                    | Refre | sh       |          |      |     |       |        |

## **Chapter 9 Troubleshooting**

If you found VRT-402N is working improperly or stop responding to you, please kindly read this troubleshooting first. Some problems can be solved by you within very short time! Please contacts with your local dealer if below methods are failed.

- Router is not responding to me when I want to access it by web browser.
  - Please check the connection of power cord and network cable of this router. All cords and cables should be correctly and firmly inserted to the router.
  - If all LEDs on this router are off, please check the status of A/C power adapter, and make sure it's correctly powered.
  - 3. You must use the same IP address section which router uses.
  - 4. Are you using MAC or IP address filter? Try to connect the router by another computer and see if it works; if not, please restore your router to factory default settings (pressing 'reset' button for over 10 seconds).
  - 5. Set your computer to obtain an IP address automatically (DHCP), and see if your computer can get an IP address.
  - 6. If you did a firmware upgrade and this happens, contact your dealer of purchase for help.

#### • Why I can't get connected to Internet?

- 1. Call your Internet service provide and check if there's something wrong with their service.
- 2. If you just can't connect to one or more website, but you can still use other internet services, please check URL/Keyword filter.
- 3. Try to reset the router and try again later.
- 4. Reset the device provided by your Internet service provider too.
- 5. Try to use IP address instead of hostname. If you can use IP address to communicate with a remote server, but can't use hostname, please check DNS setting.

#### • Why I can't locate my router by my wireless client?

- 1. 'Broadcast ESSID' set to off?
- 2. All two antennas are properly secured.
- 3. Are you too far from your router? Try to get closer.
- Please remember that you have to input ESSID on your wireless client manually, if ESSID broadcast is disabled.

#### • File download is very slow or breaks frequently

- 1. Are you using QoS function? Try to disable it and try again.
- 2. Internet is slow sometimes, being patient.
- 3. Try to reset the router and see if it's better after that.

- 4. Try to know what computers do on your local network. If someone's transferring big files, other people will think Internet is really slow.
- 5. If this never happens before, call you Internet service provider to know if there is something wrong with their network.

#### • I can't log onto web management interface: password is wrong

- 1. Make sure you're connecting to the correct IP address of the router!
- 2. Password is case-sensitive. Make sure the 'Caps Lock' light is not illuminated.
- 3. If you really forget the password, do a hard reset.

#### • Router become hot

- 1. This is not a malfunction if you can keep your hand on the router's case.
- If you smell something wrong or see the smoke coming out from router or A/C power adapter, please disconnect the router and A/C power adapter from utility power (make sure it's safe before you're doing this!), and call your dealer of purchase for help.

#### • The date and time of all event logs are wrong

1. Adjust the internal clock of router.